Lüftungssystem ComfoD 180 und ComfoAir 180 Handbuch für Inbetriebnahme und Servicemechaniker

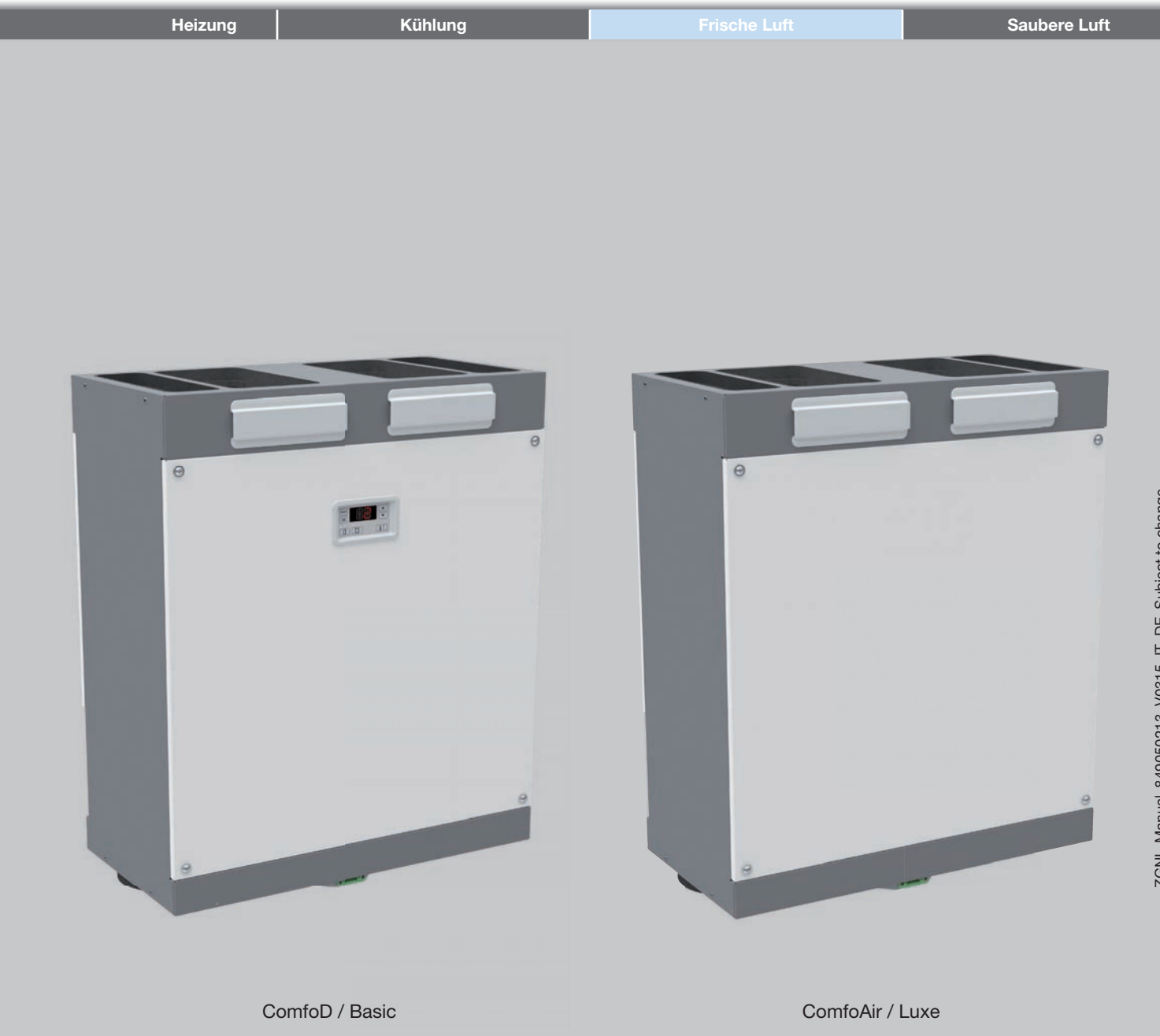

# Vorwort

# Lesen Sie dieses Dokument bitte sorgfältig durch, bevor Sie die Anlage bedienen.

Dieses Dokument enthält alle Informationen, die für die sichere und optimale Montage von ComfoD 180 und ComfoAir 180 erforderlich sind. In diesem Dokument werden diese als "Anlage" bezeichnet.

Die Anlage wird beständig weiterentwickelt und verbessert. Infolgedessen kann die Anlage leicht von den Beschreibungen abweichen.

#### In diesem Dokument finden Sie folgende Piktogramme:

Strate Wichtiger Hinweis.

- Gefahren:
  - Schäden am Gerät;
  - Eingeschränkte Leistung des Geräts, wenn die Anweisungen nicht sorgfältig befolgt werden.

A Verletzungsgefahr für den Benutzer.

🖉 Wartung

#### 🖉 Fragen

Bitte wenden Sie sich an den Lieferanten, falls Sie noch Fragen haben oder ein neues Dokument oder neue Filter bestellen wollen. Die Kontaktdaten des/der Hauptlieferanten finden Sie im Benutzerhandbuch.

#### Das Benutzerhandbuch enthält die folgenden Informationen:

| Benutzerinformationen                             |
|---------------------------------------------------|
| Allgemeine Informationen über das Lüftungssystem. |
| Für die Anlage erhältliche Betriebsgeräte.        |
| Gewährleistungs- und Haftungsbedingungen          |
| EWG-Konformitätserklärung                         |
| Wartung der Filter der Anlage.                    |
|                                                   |

Wartung der Ventile des Lüftungssystems.

#### Das Kennzeichnungsschild enthält die folgenden Informationen:

| Bedeutung der | Bedeutung der Suffixe                                                     |  |  |  |  |
|---------------|---------------------------------------------------------------------------|--|--|--|--|
| ComfoAir      | Name der Produktfamilie.                                                  |  |  |  |  |
| ComfoD        | Die Anlage ist standardmäßig mit einem Display ausgestattet.              |  |  |  |  |
| 180           | Name des Produkttyps.<br>(Luftmengen in m <sup>3</sup> /h)                |  |  |  |  |
| Luxe          | Die Anlage hat kein Display.                                              |  |  |  |  |
| Basic         | Die Anlage ist standardma.ig mit einem Display                            |  |  |  |  |
| ausgestattet. | Die Anlage ist standardmäßig mit einem<br>Enthalpietauscher ausgestattet. |  |  |  |  |
| ERV           | Die Anlage ist standardmäßig mit einem<br>Enthalpietauscher ausgestattet. |  |  |  |  |
| PH            | Die Anlage ist standardmäßig mit einem<br>Vorwärmer ausgestattet.         |  |  |  |  |
| V             | Die Anlage ist standardmäßig mit einem<br>Vorwärmer ausgestattet.         |  |  |  |  |

#### Alle Rechte vorbehalten.

Bei der Erstellung dieser Dokumentation wurde mit äußerster Sorgfalt vorgegangen. Der Herausgeber dieser Dokumentation haftet nicht für Schäden, die aus fehlenden oder falschen Angaben resultieren. Im Falle von Streitigkeiten ist die englische Fassung dieser Anweisungen bindend.

# Inhaltsverzeichnis

| Vorv | wort. |                                                                     | 2   |
|------|-------|---------------------------------------------------------------------|-----|
| 1    | Sich  | nerheit                                                             | 4   |
| 2    | P-M   | lenüs                                                               | 4   |
|      | 2.1   | P-Menüs für Benutzer                                                | 5   |
|      | 2.2   | P-Menüs für den Monteur                                             | 6   |
| 3    | Inbe  | etriebnahme                                                         | 8   |
|      | 3.1   | Programmierung der Luft-Spezifikationen                             | 8   |
|      | 3.2   | Zeitverzögerungen                                                   | .10 |
|      |       | 3.2.1 Badezimmerschalter (P21 und P22):                             | .10 |
|      |       | 3.2.2 SA 1-3V / SA 0-3V / CCB: Verdrahteter Positionsschalter (P23) | .10 |
|      |       | 3.2.3 RFZ: Drahtloser Positionsschalter (P25 und P26)               | .11 |
|      |       | 3.2.4 ComfoSense (P27)                                              | .11 |
|      | 3.3   | Frostschutz (P52)                                                   | .11 |
|      | 3.4   | Programm für offene Kamine (P50)                                    | .11 |
|      | 3.5   | Enthalpietauscher (P59)                                             | .11 |
| 4    | Tecl  | nnische Spezifikationen                                             | .12 |
|      | 4.1   | Serviceteile 🧟                                                      | .13 |
|      | 4.2   | Maßskizzen                                                          | .14 |
|      | 4.3   | Schaltplan                                                          | .16 |
| 5    | War   | tung 👷                                                              | .18 |
|      | 5.1   | Kondensatabläufe 🤎                                                  | .19 |
|      | 5.2   | Luftkanäle 🖤                                                        | .19 |
|      | 5.3   | Gehäuse 📽                                                           | .20 |
|      | 5.4   | Wärmetauscher 🖤                                                     | .20 |
|      | 5.5   | Ventilatoren 🥯                                                      | .21 |
| 6    | Stör  | rungen                                                              | .22 |
|      | 6.1   | Störungsmeldungen auf dem Display                                   | .23 |
|      | 6.2   | Störungsmeldungen auf ComfoSense                                    | .23 |
|      | 6.3   | Störungsmeldungen auf RFZ                                           | .23 |
|      | 6.4   | Auslesesoftware                                                     | .23 |
|      | 6.5   | Was im Falle einer Störung zu tun ist / Fehlerbehebung              | .24 |
|      | 6.6   | Störungen (oder Probleme) ohne Alarmmeldungen                       | .27 |

# 1 Sicherheit

Befolgen Sie stets die in diesem Dokument aufgeführten Sicherheitsbestimmungen, Warnungen, Kommentare und Anweisungen. Die Nichteinhaltung der in diesem Dokument aufgeführten Sicherheitsbestimmungen, Warnungen, Kommentare und Anweisungen kann zu Personenschäden oder Schäden der Anlage führen.

- Die Anlage darf nur durch einen gepr
  üften Techniker montiert, angeschlossen, in Betrieb genommen und gewartet werden, sofern in diesem Dokument nichts anderes angegeben ist;
- Die Montage der Anlage muss in Übereinstimmung mit den allgemeinen und vor Ort geltenden Konstruktions-, Sicherheits- und Montagebestimmungen der kommunalen Behörde, Behörden für Energie- und Wasserwirtschaft sowie anderen Behörden durchgeführt werden;
- Die Anlage wurde nur f
  ür einen Anschluss mit 230 V und 50/60 Hz konzipiert;
- Die Anlage wurde nur f
  ür die Verwendung in Wohnbereichen und nicht f
  ür die gewerbliche Verwendung, wie z. B. in Schwimmb
  ädern oder Saunas, konzipiert;
- Stellen Sie w\u00e4hrend der Arbeit an der Anlage sicher, dass der Strom ausgeschaltet wurde und nicht versehentlich wieder eingeschaltet werden kann;
- Treffen Sie daher beim Umgang mit Elektronik stets Ma
  ßnahmen zur Verhinderung einer elektrostatischen Entladung, wie z. B. das Tragen eines Antistatikbands;
- Nach Verwendung des Benutzerhandbuchs legen Sie es wieder zurück auf die Anlage;
- Es ist untersagt, die Anlage oder die in diesem
   Dokument aufgeführten Spezifikationen zu verändern;
- Die Anlage kann nur mithilfe von Werkzeugen geöffnet werden.
- Es darf nicht möglich sein, die Ventilatoren mit der Hand berühren zu können. Daher muss die Größe der an die Anlage angeschlossenen Kanäle mindestens 900 mm betragen.

# 2 P-Menüs

Die Software der Anlage kann an die Anforderungen der Benutzer angepasst werden, indem die Werte in den P-Menüs der Software geändert werden.

Auf die P-Menüs kann über das Display, die Auslesesoftware oder ComfoSense zugegriffen werden. Der Benutzer kann auf die P-Menüs P1, P2 und P9 zugreifen, vor allem um die Status abzulesen und Zeitverzögerungen einzustellen. Die restlichen P-Menüs P3 bis P8 wurden nur für den Monteur konzipiert.

#### Display

|    | iay                                                                 |                                          |                                                                                                    |
|----|---------------------------------------------------------------------|------------------------------------------|----------------------------------------------------------------------------------------------------|
|    | Maßnahme am<br>Display                                              | Reaktion auf<br>dem Display <sup>1</sup> | Erklärung                                                                                                    |
| 1  | Drücken Sie                                                         |                                          | Die Haupt-<br>P-Menüs werden<br>eingegeben.                                                                                           |
| 2  | Drücken Sie<br>und<br>gleichzeitig<br>mindestens 3<br>Sekunden lang |                                          | Die Haupt-<br>P-Menüs für den<br>Monteur werden<br>eingegeben.                                                                        |
| 3  | Drücken Sie<br>oder                                                 | 8.88                                     | Die verschiedenen<br>P-Menüs werden<br>angezeigt.                                                                                     |
| 4  | Drücken Sie                                                         |                                          | Das ausgewählte<br>P-Menü wird<br>eingegeben.                                                                                         |
| 5  | Drücken Sie                                                         | 888                                      | Die verschiedenen<br>Unter-P-Menüs werden<br>angezeigt.                                                                               |
|    | Oder drücken Sie                                                    | 8.8.8                                    | und Sie gelangen zu den<br>Haupt-P-Menüs zurück.                                                                                      |
| 6  | Drücken Sie                                                         |                                          | Das ausgewählte<br>Unter-P-Menü wird<br>eingegeben.                                                                                   |
| 7  | Drücken Sie                                                         |                                          | Der Wert des<br>ausgewählten Unter-<br>P-Menü wird geändert. <sup>2</sup>                                                             |
| 8  | Drücken Sie                                                         | 888                                      | Der Änderungswert<br>wird bestätigt und<br>man gelangt in die<br>Unter-P-Menüs des<br>ausgewählten P-Menüs<br>zurück. <sup>2</sup>    |
|    | Oder drücken Sie                                                    |                                          | Die alten Einstellungen<br>werden wiederhergestellt<br>und man gelangt in die<br>Unter-P-Menüs des<br>ausgewählten<br>P-Menüs zurück. |
| 9  | Drücken Sie                                                         |                                          | und Sie gelangen zu den<br>Haupt-P-Menüs zurück.                                                                                      |
| 10 | Drücken Sie                                                         |                                          | und Sie gelangen zu den<br>Hauptbildschirm zurück.                                                                                    |

#### Auslesesoftware

Ein Windows-PC oder -Laptop kann mit einem speziellen Anschlusskabel an einen der Serviceanschlüsse unten an der Anlage angeschlossen werden. Die spezielle Auslesesoftware sowie das Kabel können bei Zehnder bestellt werden.

Die Serviceanschlüsse können nicht zur selben Zeit verwendet werden. Trennen Sie zunächst die Verbindung zu einem vorhandenen ComfoSense, bevor Sie das Auslesekabel anschließen.

#### ComfoSense

Im Handbuch von ComfoSense finden Sie Informationen, wie Sie mittels ComfoSense auf die P-Menüs zugreifen.

- <sup>1</sup> Die angezeigten Einstellungen können von der Standardeinstellung der Anlage abweichen.
- Diese können von der aktuellen Einstellung der Anlage abweichen. 2 Dies ist in einem Lesemenü nicht möglich.

# 2.1 P-Menüs für Benutzer.

#### Menü P1 > Status der Zeitprogramme

|           |                                         | Status            |
|-----------|-----------------------------------------|-------------------|
| Untermenü | Beschreibung                            | Aktiviert         |
| P11       | Ist Menü P21 momentan aktiviert?        | Ja (1) / Nein (0) |
| P12       | Ist Menü P22 momentan aktiviert?        | Ja (1) / Nein (0) |
| P13       | Ist Menü P23 momentan aktiviert?        | Ja (1) / Nein (0) |
| P14       | Ist Menü P24 momentan aktiviert?        | Ja (1) / Nein (0) |
| P15       | Ist Menü P25 momentan aktiviert?        | Ja (1) / Nein (0) |
| P16       | Ist Menü P26 momentan aktiviert?        | Ja (1) / Nein (0) |
| P17       | Ist der Sommermodus momentan aktiviert? | Ja (1) / Nein (0) |

#### Menü P9 > Status der zusätzlichen Programme

|           |                                       | Status            |
|-----------|---------------------------------------|-------------------|
| Untermenü | Beschreibung                          | Aktiviert         |
| P90       | Programm für offene Kamine aktiviert? | Ja (1) / Nein (0) |
| P91       | Bypass offen?                         | Ja (1) / Nein (0) |
| P94       | k. A.                                 | Ja (1) / Nein (0) |
| P95       | Frostschutz oder Vorwärmer aktiviert? | Ja (1) / Nein (0) |
| P97       | Enthalpieprogramm aktiviert?          | Ja (1) / Nein (0) |

### Menü P2 > Einstellen der Zeitverzögerungen

|                                                                                                    |                                                                                                    | Zeitv        | verzögerung  | swerte               |
|----------------------------------------------------------------------------------------------------|----------------------------------------------------------------------------------------------------|--------------|--------------|----------------------|
| Untermenü                                                                                          | Beschreibung                                                                                                    | Minimum      | Maximum      | Allgemeiner<br>Reset |
| P21<br>Gilt nur für mit<br>Badezimmerschalter<br>ausgestattete Systeme.                            | <ul> <li>Verzögerungstimer für Badezimmerschalter (zum Schalten auf eine höhere Position).</li> <li>'x' Minuten nach Betätigung des Badezimmerschalters wird die Anlage auf die hohe Einstellung geschaltet.</li> </ul>                                                                                                    | 0 Min.       | 15 Min.      | 0 Min.               |
| P22<br>Gilt nur für mit<br>Badezimmerschalter<br>ausgestattete Systeme.                            | Überschreitungstimer für Badezimmerschalter (zum Schalten auf die<br>normale Position).<br>■ 'x' Minuten nach Betätigung des Badezimmerschalters wird die Anlage<br>auf die normale Einstellung zurückgeschaltet.                                                                                                    | 0 Min.       | 120 Min.     | 30 Min.              |
| P23<br>Gilt nur für mit einem SA<br>1-3V-, CCB- oder SA<br>0-3V-Schalter ausgestattete<br>Systeme. | <ul> <li>Überschreitungstimer für Lüftungsposition 3 (mittels einem fest verdrahtetem Positionsschalter).</li> <li>■ Wenn die Lüftungseinstellung 3 (hoch) kurz angeschaltet wird (&lt; 3 Sek.), schaltet sich die Anlage für 'x' Minuten auf die hohe Einstellung und kehrt dann automatisch auf die normale Einstellung zurück.</li> <li>Wird ein Schalter während dieser Verzögerungszeit betätigt, schaltet sich die Anlage sofort auf die zu diesem Zeitpunkt eingestellte Lüftungsposition.</li> </ul> | 0 Min.       | 120 Min.     | 0 Min.               |
| P24                                                                                                | Filterwarnung<br>■ 'x' Wochen nach Reinigung oder Ersetzen der Filter wird der Alarm<br>"Filter verschmutzt" wieder angezeigt.                                                                                                    | 10<br>Wochen | 26<br>Wochen | 16 Wochen            |
| P25<br>Gilt nur für mit einem<br>RFZ-Schalter ausgestattete<br>Systeme.                            | <ul> <li>Überschreitungstimer für Lüftungseinstellung 3 (mittels 𝔅).</li> <li>■ Nachdem 𝔅 kurz gedrückt wurde (&lt; 2 Sek.), schaltet sich die Anlage für 'x' Minuten auf die hohe Einstellung und kehrt dann automatisch auf die normale Einstellung zurück.</li> <li>Wird ein Schalter während dieser Verzögerungszeit betätigt, schaltet sich die Anlage sofort auf die zu diesem Zeitpunkt eingestellte Lüftungsposition.</li> </ul>                                                                     | 1 Min.       | 20 Min.      | 10 Min.              |
| P26<br>Gilt nur für mit einem<br>RFZ-Schalter ausgestattete<br>Systeme.                            | <ul> <li>Überschreitungstimer für Lüftungseinstellung 3 (mittels ⊘).</li> <li>■ Nachdem ⊘ längere Zeit gedrückt wurde (&gt; 2 Sek.), schaltet sich die Anlage für 'x' Minuten auf die hohe Einstellung und kehrt dann automatisch auf die normale Einstellung zurück.</li> <li>Wird ein Schalter während dieser Verzögerungszeit betätigt, schaltet sich die Anlage sofort auf die zu diesem Zeitpunkt eingestellte Lüftungsposition.</li> </ul>                                                             | 1 Min.       | 120 Min.     | 30 Min.              |
| P27<br>Gilt nur für mit ComfoSense<br>ausgestattete Systeme.                                       | <ul> <li>Zeit für die Boost-Einstellung.</li> <li>Nachdem der PARTY TIMER auf ComfoSense eingeschaltet wurde, schaltet sich die Anlage für 'x' Minuten auf die hohe Einstellung und kehrt dann automatisch auf die Einstellung NORMAL zurück.</li> <li>Wird ein Schalter während dieser Verzögerungszeit betätigt, schaltet sich die Anlage sofort auf die zu diesem Zeitpunkt eingestellte Lüftungsposition.</li> </ul>                                                                                     | 0 Min.       | 120 Min.     | 30 Min.              |

# 2.2 P-Menüs für den Monteur

# Phenüs ohne einen Wert am Minimum oder Maximum sind Lesemenüs.

#### Menü P3 > Einstellen der Lüftungsprogramme

|           |                                                                                     | Werte des Lüftungsprogramms |         |                        |
|-----------|-------------------------------------------------------------------------------------|-----------------------------|---------|------------------------|
| Untermenü | Beschreibung                                                                        | Minimum                     | Maximum | Allgemeiner<br>Reset   |
| P30       | Einstellen der Kapazität (in %) des Abluftventilators in der ABWESEND-<br>Position. | 0 % oder 15 %               | 97%     | nL / HL<br>15 % / 15 % |
| P31       | Einstellen der Kapazität (in %) des Fortluftventilators in der NIEDRIGEN POSITION.  | 16%                         | 98%     | nL / HL<br>35 % / 40 % |
| P32       | Einstellen der Kapazität (in %) des Abluftventilators in der MITTLEREN POSITION.    | 17%                         | 99%     | nL / HL<br>50 % / 70 % |
| P33       | Einstellen der Kapazität (in %) des Abluftventilators in der HOHEN POSITION.        | 18%                         | 100%    | nL / HL<br>70 % / 90 % |
| P34       | Einstellen der Kapazität (in %) des Zuluftventilators in der Abwesend-<br>Position. | 0 % oder 15 %               | 97%     | nL / HL<br>15 % / 15 % |
| P35       | Einstellen der Kapazität (in %) des Zuluftventilators in der NIEDRIGEN POSITION.    | 16%                         | 98%     | nL / HL<br>35 % / 40 % |
| P36       | Einstellen der Kapazität (in %) des Zuluftventilators in der MITTLEREN POSITION.    | 17%                         | 99%     | nL / HL<br>50 % / 70 % |
| P37       | Einstellen der Kapazität (in %) des Zuluftventilators in der HOHEN POSITION.        | 18%                         | 100%    | nL / HL<br>70 % / 90 % |
| P38       | Aktuelle Kapazität (in %) des Abluftventilators.                                    | -                           | -       | % Aktuell              |
| P39       | Aktuelle Kapazität (in %) des Zuluftventilators.                                    | -                           | -       | % Aktuell              |

#### Menu P4 > Ablesen der Temperaturen

|           |                                               |         | Temperaturwerte |                      |
|-----------|-----------------------------------------------|---------|-----------------|----------------------|
| Untermenü | Beschreibung                                  | Minimum | Maximum         | Allgemeiner<br>Reset |
| P41       | Komforttemperatur                             | 12 °C   | 28 °C           | 20 °C                |
| P45       | Aktueller Wert von T1 (= Außenlufttemperatur) | -       | -               | Aktuelle °C          |
| P46       | Aktueller Wert von T2 (= Zulufttemperatur)    | -       | -               | Aktuelle °C          |
| P47       | Aktueller Wert von T3 (= Ablufttemperatur)    | -       | -               | Aktuelle °C          |
| P48       | Aktueller Wert von T4 (= Fortlufttemperatur)  | -       | -               | Aktuelle °C          |

#### Menü P5 > Einstellen der zusätzlichen Programme

|           |                                                                                                    | Werte                                                             | Werte des zusätzlichen Programms       |                      |  |  |
|-----------|----------------------------------------------------------------------------------------------------|-------------------------------------------------------------------|----------------------------------------|----------------------|--|--|
| Untermenü | Beschreibung                                                                                                    | Minimum                                                           | Maximum                                | Allgemeiner<br>Reset |  |  |
| P50       | Aktivierung des Programms für offene Kamine.                                                                                                    | 0 (= Nein)                                                        | 1 (= Ja)                               | 0                    |  |  |
| P51       | Bestätigung, dass ein Vorwärmer vorhanden ist                                                                                                    | 0 (= Nein)                                                        | 1 (= Ja)                               | 0                    |  |  |
|           | Province and the second second | acht wird oder ein allgemeine                                     | r Reset gegeben ist                    | <b>.</b>             |  |  |
| P52       | Einstellen des Vorwärmerprogramms                                                                                                    | 0<br>hnell wie möalich eingeschalt                                | 3<br>et: dieses Level bie              | 2<br>tet die beste   |  |  |
|           | Garantie einer kontrollierten Lüftung. Im Modus Energ<br>Moment eingeschaltet; in diesem Modus kann eine ko                                                                                                    | giesparen andererseits wird de<br>ontrollierte Lüftung nicht gara | er Vorwärmer erst in<br>ntiert werden. | n letztmöglichen     |  |  |
| P54       | Bestätigung, dass ein Bypass vorhanden ist                                                                                                    | 0 (= Nein)                                                        | 1 (= Ja)                               | 1                    |  |  |
|           | Die standardmäßige ComfoAir-Konfiguration beinhaltet einen Bypass. Daher belassen Sie den Wert bei '1'.                                                                                                    |                                                                   |                                        |                      |  |  |
| P56       | Einstellen der erforderlichen Luftmenge im Haus<br>■ nL: "normale Luftmenge";<br>■ HL: "hohe Luftmenge".                                                                                                    | nL                                                                | HL                                     | HL                   |  |  |
|           | Das Einstellen der Luftmenge ist der Ausgangspunkt zur Programmierung der Luft-Spezifikationen und Einstellen der Ventilatoren.                                                                                                    |                                                                   |                                        |                      |  |  |
| P58       | k. A.                                                                                                    | 0                                                                 | 1                                      | 0                    |  |  |

|           |                                                                                                    | Werte des zusätzlichen Programms |          |                      |
|-----------|----------------------------------------------------------------------------------------------------|----------------------------------|----------|----------------------|
| Untermenü | Beschreibung                                                                                                    | Minimum                          | Maximum  | Allgemeiner<br>Reset |
| P59       | <ul> <li>Bestätigung, dass ein Enthalpietauscher vorhanden ist</li> <li>0; Enthalpietauscher nicht angebracht;</li> <li>1; k. A.;</li> <li>2; Enthalpietauscher ohne RH-Sensor.</li> </ul> | 0 (= Nein)                       | 2 (= Ja) | 0                    |
|           | Stellen Sie sicher, dass die Kondensatabläufe dicht sind.                                                                                                    |                                  |          |                      |

Falls ein Enthalpietauscher ohne Sensor ausgewählt wird, wird das Sicherheitsprogramm nicht aktiviert und die Störungsmeldungen EA1 & EA2 treten niemals auf. 0

### Menü P6 > Einstellen der zusätzlichen Programme

I

|           |                                                                                                    | Werte des zusätzlichen Programms |          |                      |
|-----------|----------------------------------------------------------------------------------------------------|----------------------------------|----------|----------------------|
| Untermenü | Beschreibung                                                                                                    | Minimum                          | Maximum  | Allgemeiner<br>Reset |
| P60       | <ul> <li>Bestätigung, dass ein geothermischer Wärmetauscher vorhanden ist</li> <li>0; Geothermischer Wärmetauscher nicht angebracht;</li> <li>1; k. A.;</li> <li>3; Geothermischer Wärmetauscher unreguliert</li> </ul> | 0 (= Nein)                       | 3 (= Ja) | 0                    |

#### Menü P7 > Ablesen von Störungsmeldungen (und Systeminformationen)

|           |                                                                                                    | werte der (Storungs-) miormationen         |                                       |                      |  |  |  |
|-----------|----------------------------------------------------------------------------------------------------|--------------------------------------------|---------------------------------------|----------------------|--|--|--|
| Untermenü | Beschreibung                                                                                                    | Minimum                                    | Maximum                               | Allgemeiner<br>Reset |  |  |  |
| P70       | Aktuelle Softwareversion                                                                                                    | Versionsnummer der Software (ohne "v")     |                                       |                      |  |  |  |
| P71       | Letzte Störung                                                                                                    | Code gemäß Alarn                           | n und Störungsmeld                    | ung                  |  |  |  |
| P72       | Vorletzte Störung                                                                                                    | Code gemäß Alarn                           | n und Störungsmeld                    | ung                  |  |  |  |
| P73       | Störung vor der vorletzten Störung                                                                                                    | Code gemäß Alarn                           | n und Störungsmeld                    | ung                  |  |  |  |
| P74       | <ul> <li>Rückstellung der Störung(en)</li> <li>■ Stellen Sie den Wert auf '1' und drücken Sie "OK" auf dem Display;</li> <li>■ Stellen Sie den Wert auf '1' und drücken Sie "OK" auf dem ComfoSense-<br/>Bedienfeld.</li> </ul>                                                                                                    | 0                                          | 1<br>(= aktivieren)                   | 0                    |  |  |  |
| P75       | <ul> <li>Allgemeiner Reset</li> <li>Stellen Sie den Wert auf '1', drücken Sie "OK" auf dem Display und<br/>halten es für mindestens 5 Sekunden gedrückt, um einen allgemeinen<br/>Reset durchzuführen;</li> <li>Stellen Sie den Wert auf '1' und drücken Sie "OK" auf dem ComfoSense-<br/>Bedienfeld, um einen allgemeinen Reset durchzuführen.</li> <li>Nach einem allgemeinen Reset werden alle ursprünglichen<br/>Softwareeinstellungen wiederhergestellt.</li> </ul> | 0                                          | 1<br>(= aktivieren)                   | 0                    |  |  |  |
|           | <ul> <li>Nach einem allgemeinen Reset fordert ComfoAir Sie auf, "nL / HL" (siehe Untemenü P56) zurückzustellen.</li> <li>Nach einem allgemeinen Reset müssen alle Einstellungen und Programme überprüft und der richtige Wert eingestellt werden.</li> </ul>                                                                                                    |                                            |                                       |                      |  |  |  |
| P76       | Selbsttest von ComfoAir                                                                                                    | 0                                          | 1 (= aktivieren)                      | 0                    |  |  |  |
|           | <ul> <li>Die grünen LEDs des Displays leuchten nacheinander auf;</li> <li>ComfoAir läuft mit der maximalen Anzahl von Umdrehungen pro Minute (Rotations Per Minute / RPM);</li> <li>Das Bypass-Ventil öffnet und schließt sich;</li> <li>Der Vorwärmer öffnet und schließt sich, nachdem sich der Bypass geschlossen hat (falls ein Vorwärmer angebracht wurde).</li> </ul>                                                                                              |                                            |                                       |                      |  |  |  |
| P77       | Rückstellung des Zählers für Filter verschmutzt                                                                                                    | 0                                          | 1 (= aktivieren)                      | 0                    |  |  |  |
|           | Dadurch wird der Zähler zurückgestellt, der die Meldung "Filter ve<br>Der Filter kann dann gereinigt oder ersetzt werden, bevor die Melo                                                                                                    | rschmutzt" auf Cor<br>lung "Filter verschr | nfoAir anzeigt.<br>nutzt" angezeigt w | ird.                 |  |  |  |

#### Menu P8 > k. A.

|           |              | We      | erte für Analogeing | ang                  |
|-----------|--------------|---------|---------------------|----------------------|
| Untermenü | Beschreibung | Minimum | Maximum             | Allgemeiner<br>Reset |
| 850       | k. A.        | 0       | 1                   | 0                    |
| 851       | k. A.        | 0       | 1                   | 0                    |
| 852       | k. A.        | 0       | 100                 | 50                   |
| 853       | k. A.        | 0       | 99                  | 0                    |
| 854       | k. A.        | 0       | 100                 | 100                  |
| 855       | k. A.        | 0       | 1                   | 0                    |
| 856       | k. A.        | 0       | 100                 | -                    |

# 3 Inbetriebnahme

## 3.1 Programmierung der Luft-Spezifikationen

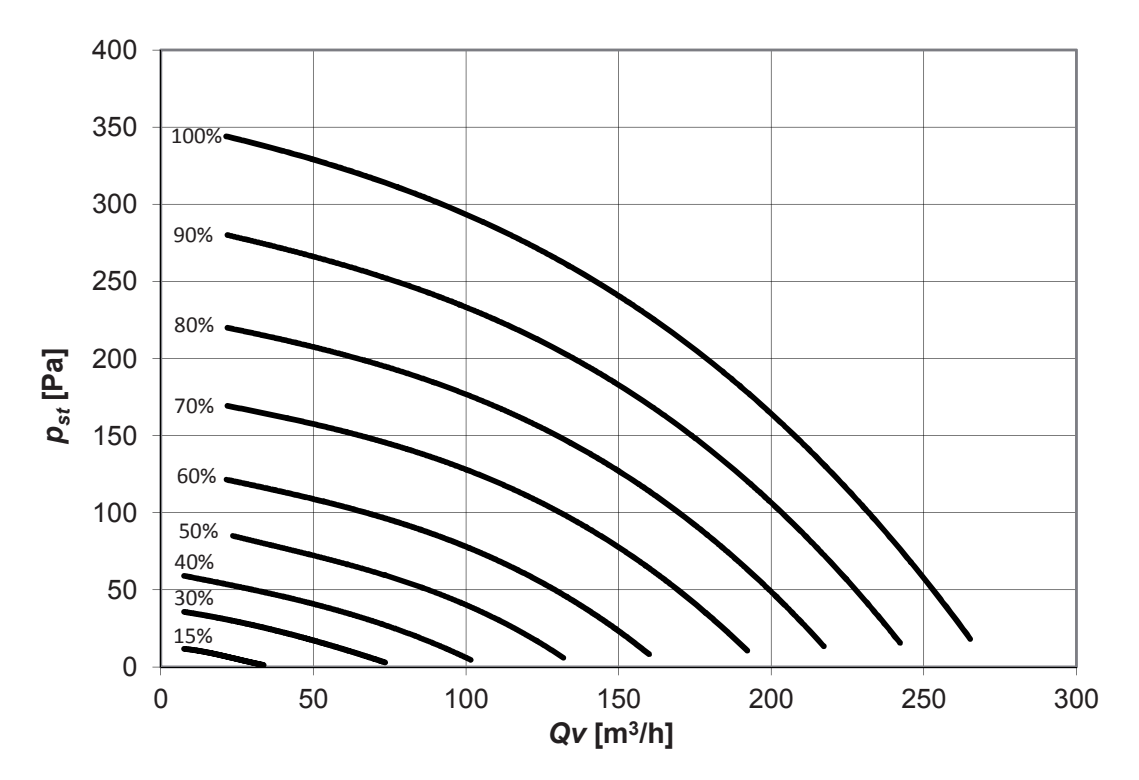

Die Anlage wurde mit zwei Sets standardmäßiger Lüftungseinstellungen programmiert. Diese Sets können im Menü P56 ausgewählt werden. Wenn ein allgemeiner Reset gegeben ist, wird das Menü auf die Lüftungseinstellung HL eingestellt. Werksseitig wird die Anlage mit den Lüftungseinstellungen nL geliefert.

Im Menü P3 können Abweichungen von den vorprogrammierten Lüftungseinstellungen vorgenommen werden. Der Zuluftventilator sowie der Abluftventilator können für alle 4 Lüftungseinstellungen jeweils gesondert eingestellt werden.

2

Die Einstellung Abwesend kann mit einem normalen 3-Positionsschalter nicht ausgewählt werden. Dafür ist ein ComfoSense für die Anlage erforderlich.

| Standardeinstellungen Luftmenge. |      |      |  |  |  |  |
|----------------------------------|------|------|--|--|--|--|
| nL HL                            |      |      |  |  |  |  |
| Einstellung Abwesend             | 15 % | 15 % |  |  |  |  |
| Niedrige Einstellung             | 35 % | 40 % |  |  |  |  |
| Mittlere Einstellung             | 50 % | 70 % |  |  |  |  |
| Hohe Einstellung                 | 70 % | 90 % |  |  |  |  |

Führen Sie die folgenden Schritte aus, um festzustellen, welche Einstellungen für den Einbau erforderlich sind:

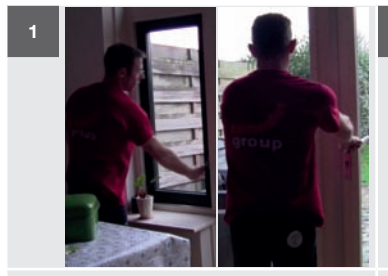

Schließen Sie alle Türen und Fenster.

Wenn die Immobilie bewohnt ist, stellen Sie sicher, dass die Luftkanäle vor Beginn der Programmierung der Luftspezifikationen sauber sind.

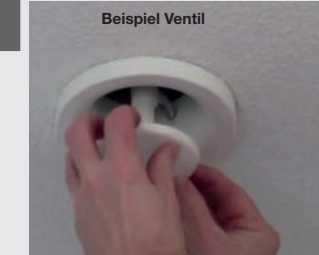

Öffnen Sie vollständig alle Ventile und Gitter.

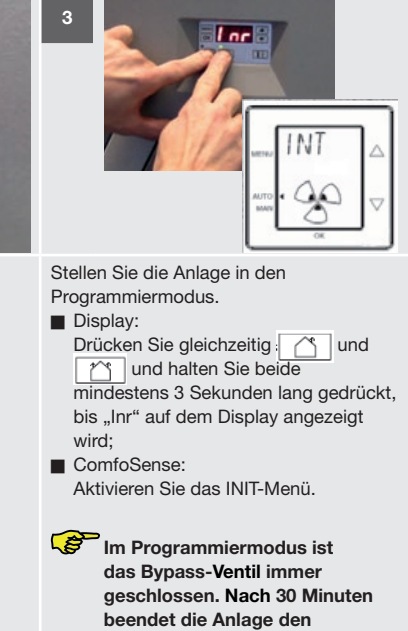

Programmiermodus automatisch.

8 - DE

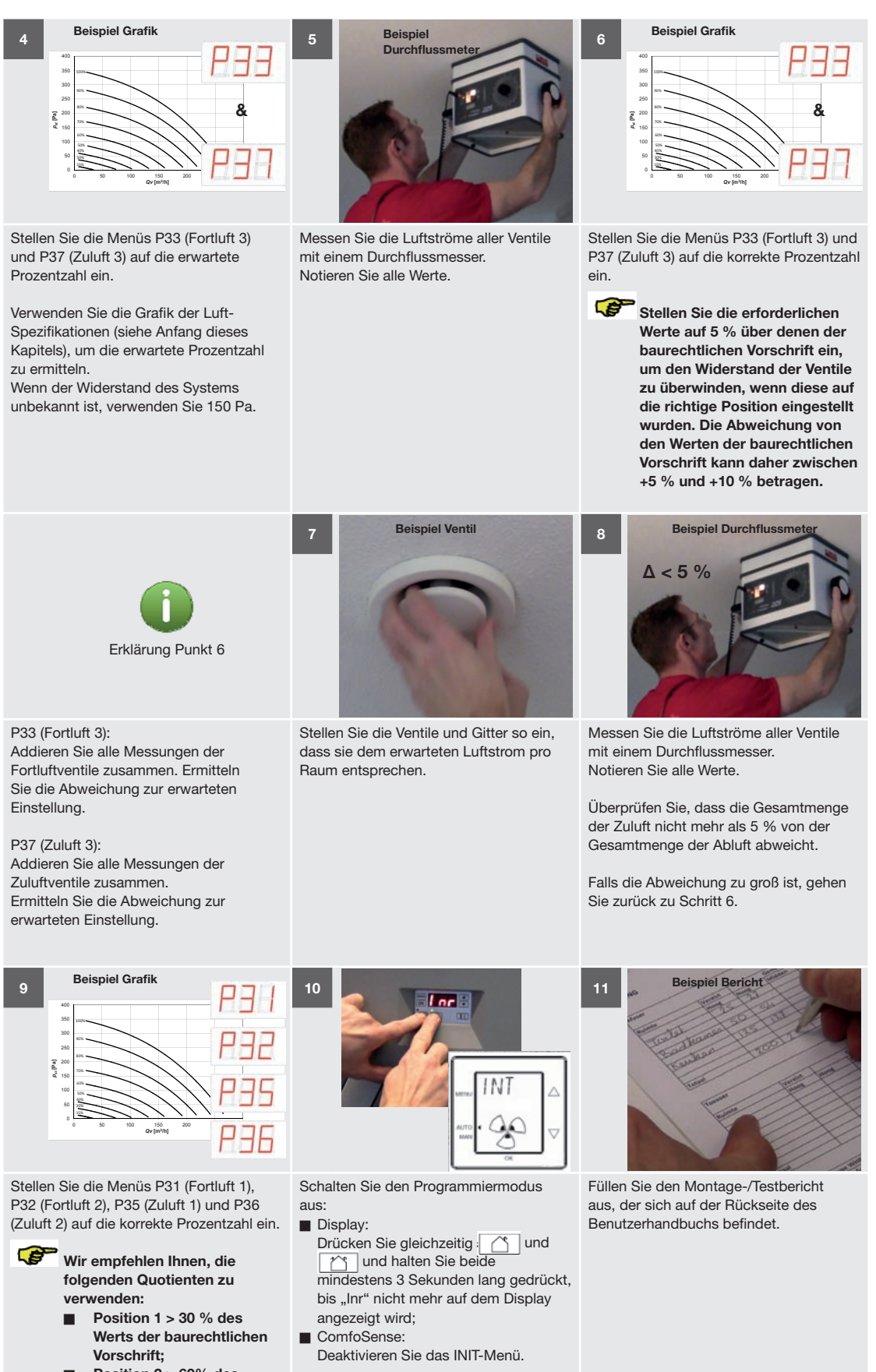

- Position 2 > 60% des Werts der baurechtlichen Vorschrift;
   Position 3 > 100 % des
- Position 3 > 100 % des
   Werts der baurechtlichen
   Vorschrift;

DE - 9

### 3.2 Zeitverzögerungen

Im Menü P2 können verschiedene Zeitverzögerungen eingestellt werden.

#### 3.2.1 Badezimmerschalter (P21 und P22):

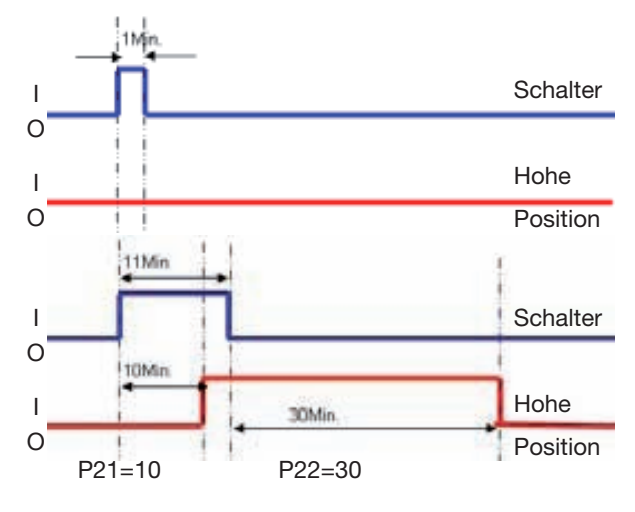

Der Badezimmerschalter hat zwei Zeitverzögerungen: einen Verzögerungstimer und einen Überschreitungstimer.

#### Verzögerungstimer (P21)

Solange der Verzögerungstimer läuft, wird die hohe Position nicht eingeschaltet.

Falls der Badezimmerschalter in diesem Zeitraum ausgeschaltet wird, startet der Überschreitungstimer nicht.

Der Verzögerungstimer kann im Menü P21 eingestellt werden. Standardmäßig ist dieses Menü auf 0 Minuten eingestellt. Der Timer kann bis auf 15 Minuten eingestellt werden oder weniger, jeweils in Abständen einer vollen Minute.

#### Überschreitungstimer (P22)

Solange der Überschreitungstimer läuft, wird die hohe Position nicht eingeschaltet.

Dies kann umgangen werden, indem mit dem Positionsschalter eine andere Lüftungseinstellung ausgewählt wird.

Der Überschreitungstimer kann im Menü P22 eingestellt werden. Standardmäßig ist dieses Menü auf 30 Minuten eingestellt. Der Timer kann zwischen 0 Minuten und 120 Minuten eingestellt werden, jeweils in Abständen einer vollen Minute.

### 3.2.2 SA 1-3V / SA 0-3V / CCB: Verdrahteter

Positionsschalter (P23)

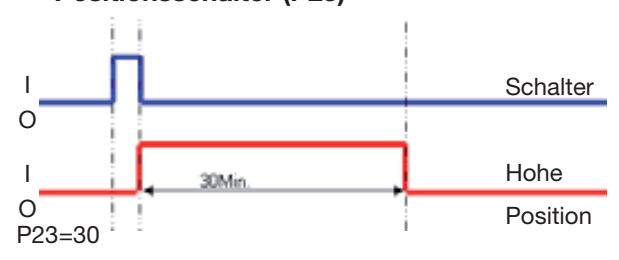

Der verdrahtete Positionsschalter hat einen Überschreitungstimer, der im Menü P23 eingestellt werden kann.

Solange der Überschreitungstimer läuft, wird die hohe Position der Lüftungseinstellung beibehalten. Dies kann umgangen werden, indem mit dem Positionsschalter eine andere Lüftungseinstellung ausgewählt wird.

Nachdem der Überschreitungstimer abgelaufen ist, wird die Lüftungseinstellung automatisch auf den eingestellten Wert geschaltet.

Standardmäßig ist dieses Menü auf 0 Minuten eingestellt. Der Timer kann bis auf 120 Minuten eingestellt werden oder weniger, jeweils in Abständen einer vollen Minute.

### 3.2.3 RFZ: Drahtloser Positionsschalter (P25 und

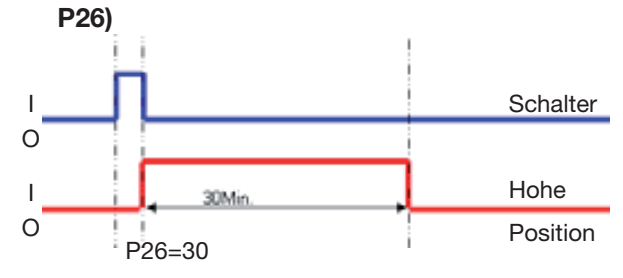

Der drahtlose Positionsschalter hat zwei Überschreitungstimer, die in Menüs P25 und P26 eingestellt werden können.

Solange der Überschreitungstimer läuft, wird die hohe Position der Lüftungseinstellung beibehalten. Dies kann umgangen werden, indem mit dem

Positionsschalter eine andere Lüftungseinstellung ausgewählt wird.

Nachdem der Überschreitungstimer abgelaufen ist, wird die Lüftungseinstellung automatisch auf den vorherigen Wert geschaltet.

#### Kurzer Überschreitungstimer (P25)

Standardmäßig ist das Menü P25 auf 10 Minuten eingestellt. Der Timer von Menü P25 kann zwischen 1 Minute und 20 Minuten eingestellt werden, jeweils in Abständen einer vollen Minute.

#### Kurzer Überschreitungstimer (P26)

Standardmäßig ist das Menü P26 auf 30 Minuten eingestellt. Der Timer von Menü P26 kann zwischen 1 Minute und 120 Minuten eingestellt werden, jeweils in Abständen einer vollen Minute.

#### 3.2.4 ComfoSense (P27)

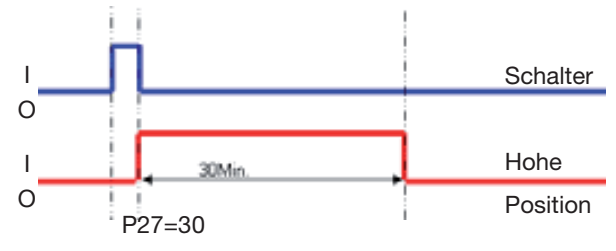

ComfoSense hat einen Überschreitungstimer, der im Menü P27 eingestellt werden kann.

Solange der Überschreitungstimer läuft, wird die hohe Position der Lüftungseinstellung beibehalten. Dies kann umgangen werden, indem mit dem Positionsschalter eine andere Lüftungseinstellung ausgewählt wird.

Nachdem der Überschreitungstimer abgelaufen ist, wird die Lüftungseinstellung automatisch auf den eingestellten Wert geschaltet.

Standardmäßig ist dieses Menü auf 30 Minuten eingestellt. Der Timer kann bis auf 120 Minuten eingestellt werden oder weniger, jeweils in Abständen einer vollen Minute.

### 3.3 Frostschutz (P52)

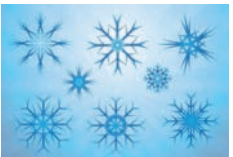

Die Anlage mit Vorwärmer verfügt über einen Frostschutz, der in Menü P52 in 4 Abstufungen eingestellt werden kann.

Standardmäßig ist dieses Menü auf 2 eingestellt: Nomineller Schutz.

In kalten Gegenden (wo häufig Temperaturen von -10 °C oder niedriger auftreten), wo der Vorwärmer früher eingeschaltet werden muss, kann 0: Extremer Schutz oder 1: Hoher Schutz eingestellt werden. In wärmeren Gegenden, wo der Vorwärmer nicht so früh eingeschaltet werden muss, kann 3: Energiesparen eingestellt werden.

#### 3.4 Programm für offene Kamine (P50)

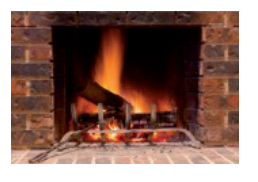

Wenn sich im Gebäude ein offener Kamin befindet, muss das Programm für offene Kamine aktiviert werden. Dies muss im Menü P50 erfolgen.

Standardmäßig ist dieses Menü auf 0 eingestellt: Programm für offene Kamine nicht aktiviert. Das Programm für offene Kamine wird aktiviert, indem im Menü P50 1 eingestellt wird: Programm für offene Kamine aktiviert.

### 3.5 Enthalpietauscher (P59)

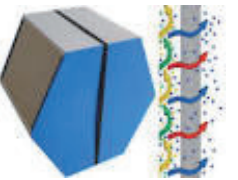

Die Präsenz eines Enthalpietauschers muss in Menü P59 angegeben sein.

Standardmäßig ist dieses Menü auf 0 eingestellt: Enthalpietauscher nicht angebracht.

Ist ein Enthalpietauscher angebracht, muss dieses Menü auf 2 eingestellt werden; Enthalpietauscher ohne RH-Sensor. Wenn die Anlage ab Werk mit einem Enthalpietauscher geliefert wird, ist 2 bereits eingestellt.

Stellen Sie sicher, dass die Kondensatabläufe dicht sind.

# 4 Technische Spezifikationen

| Position                          | Lüftungs                | kapazität        | Stromleistung                                | Stromst       | ärke               | Schal-<br>Idämpfer-<br>gehäuse | Schallleist<br>Zuluftvent | tung <sup>1</sup><br>ilator | Schallleistung <sup>1</sup><br>Abluftventilator |
|-----------------------------------|-------------------------|------------------|----------------------------------------------|---------------|--------------------|--------------------------------|---------------------------|-----------------------------|-------------------------------------------------|
| 15 %                              | 28 m <sup>3</sup> /Sto  | d. bei 3 Pa      | 7 W                                          | 0,08 /        | Ą                  | 27,2 dB(A)                     | 39 dB(                    | A)                          | 38 dB(A)                                        |
| 20 %                              | 37 m <sup>3</sup> /Sto  | d. bei 6 Pa      | 8 W                                          | 0,097         | Ą                  | 27,8 dB(A)                     | 40 dB(                    | A)                          | 39 dB(A)                                        |
| 30 %                              | 55 m <sup>3</sup> /Std  | . bei 14 Pa      | 10 W                                         | 0,10          | Ą                  | 29,8 dB(A)                     | 42 dB(                    | A)                          | 40 dB(A)                                        |
| 40 %                              | 76 m <sup>3</sup> /Std  | . bei 27 Pa      | 13 W                                         | 0,14          | Ą                  | 31,9 dB(A)                     | 45 dB(                    | A)                          | 41 dB(A)                                        |
| 50 %                              | 97 m <sup>3</sup> /Std  | . bei 44 Pa      | 18 W                                         | 0,20          | Ą                  | 34,7 dB(A)                     | 43 dB(                    | A)                          | 43 dB(A)                                        |
| 60 %                              | 118 m <sup>3</sup> /Sto | d. bei 64 Pa     | 26 W                                         | 0,27          | Ą                  | 37,4 dB(A)                     | 53 dB(                    | A)                          | 45 dB(A)                                        |
| 70 %                              | 141 m <sup>3</sup> /Sto | d. bei 92 Pa     | 37 W                                         | 0,37          | Ą                  | 40,2 dB(A)                     | 57 dB(                    | A)                          | 48 dB(A)                                        |
| 80 %                              | 160 m <sup>3</sup> /Std | . bei 118 Pa     | 50 W                                         | 0,48          | Ą                  | 42,9 dB(A)                     | 59 dB(                    | A)                          | 50 dB(A)                                        |
| 90 %                              | 178 m <sup>3</sup> /Std | . bei 147 Pa     | 66 W                                         | 0,61          | Ą                  | 44,7 dB(A)                     | 62 dB(                    | A)                          | 52 dB(A)                                        |
| 100 %                             | 195 m <sup>3</sup> /Std | . bei 175 Pa     | 85 W                                         | 0,75          | Ą                  | 45,8 dB(A)                     | 63 dB(                    | A)                          | 53 dB(A)                                        |
|                                   |                         |                  | Standa                                       | ardeinstellu  | ıngen l            | _uftmenge.                     |                           |                             |                                                 |
| Einstellung A                     | Abwesend                | (nL / HL)        |                                              | 15 %          | ,<br>)             |                                |                           | 15                          | %                                               |
| Niedrige Eins                     | stellung                | (nL / HL)        |                                              | 35 %          | ò                  |                                |                           | 40                          | %                                               |
| Mittlere Einst                    | tellung(nL / HL)        |                  |                                              | 50 %          | Ď                  |                                |                           | 70                          | %                                               |
| Hohe Einstel                      | llung (nL / HL)         |                  |                                              | 70 %          | ,<br>)             |                                |                           | 90                          | %                                               |
|                                   |                         |                  |                                              | Anschlu       | ssdate             | n                              |                           |                             |                                                 |
| Stromversor                       | gung                    |                  |                                              |               |                    | 230 V ± 10 %, eir              | phasig, 50/60 H           | Z                           |                                                 |
| cos φ <sup>2</sup>                |                         |                  |                                              |               |                    | 0,38 -                         | - 0,49                    |                             |                                                 |
| Maximale St                       | romleistung             |                  |                                              | 1250 W 5,77 A |                    |                                | 7 A                       |                             |                                                 |
| Stromleistun                      | g des Vorwärmers        | ,3               |                                              | 250 V         | N 4,99 A           |                                |                           |                             |                                                 |
|                                   | -                       |                  | Allg                                         | gemeine S     | pezifika           | ationen                        |                           |                             |                                                 |
| Material des                      | Gehäuses                |                  |                                              |               | Besch              | nichtetes Stahlbled            | h                         |                             |                                                 |
| Material des                      | Innenbereichs           |                  |                                              |               | EPP ι              | Ind ABS                        |                           |                             |                                                 |
| Material des                      | Wärmetauschers          |                  |                                              |               | Polys              | tyrol                          |                           |                             |                                                 |
| Material des                      | Enthalpietausche        | rs               |                                              |               | Polye              | thylen-Polyether-C             | Copolymer                 |                             |                                                 |
| Thermische /                      | Ausbeute <sup>2</sup>   |                  |                                              |               | bis 89             | )%                             |                           |                             |                                                 |
| Masse                             |                         |                  |                                              |               | 24 kg              |                                |                           |                             |                                                 |
| Maximal Feu                       | ıchtigkeit              |                  |                                              |               | 72 %               | bei 20 °C                      |                           |                             |                                                 |
| Umgebungst                        | temperatur              | (Minimum /       | Maximum) 0°C                                 |               |                    | 40 °C                          |                           |                             |                                                 |
| IP-Klassifikat                    | tion                    |                  |                                              |               | IP40               |                                |                           |                             |                                                 |
| Filterklasse                      |                         | (Außenluft /     | / Abluft) G4                                 |               | G4 oc              | ler F7                         | G4                        |                             |                                                 |
| Typ der Dreh                      | zahlsteuerung           |                  | 4 (                                          |               | 4 Ges              | 4 Geschwindigkeiten            |                           |                             |                                                 |
| Anschluss de                      | er Luftkanäle           |                  |                                              |               | Muffe              |                                |                           |                             |                                                 |
| Nenndurchm                        | nesser Luftkanäle (     | (oben / unten)   |                                              |               | rechtwinklig 125   |                                |                           |                             |                                                 |
| Temperature                       | sensor                  |                  |                                              |               | 10k NTC KTY 81-210 |                                |                           |                             |                                                 |
| Temperatur Widerstand MINDESTWERT |                         | रा               | Widerstand MITTELWERT Widerstand MAXIMALWERT |               | tand MAXIMALWERT   |                                |                           |                             |                                                 |
| 1                                 | 10 °C                   | 19.570 kΩ        |                                              |               |                    | 19.904 kΩ                      |                           |                             | 20.242 kΩ                                       |
| 1                                 | 15 °C                   |                  | 15,485 kΩ                                    |               | 15.712 kΩ          |                                |                           | 15.941 kΩ                   |                                                 |
| 1                                 | 18 °C 13.502 kΩ         |                  | 13.681 kΩ                                    |               |                    | 13.861 kΩ                      |                           |                             |                                                 |
| 19 °C 12.906 kΩ                   |                         | 13.071 kΩ 13.237 |                                              | 13.237 kΩ     |                    |                                |                           |                             |                                                 |
| 2                                 | 20 °C 12.339 kΩ         |                  |                                              |               | 12.491 kΩ          |                                |                           | 12.644 kΩ                   |                                                 |
| 2                                 | 21 °C                   |                  | 11.801 kΩ                                    |               |                    | 11.941 kΩ                      |                           |                             | 12.082 kΩ                                       |
| 2                                 | 22 °C                   |                  | 11.291 kΩ                                    |               |                    | 11.420 kΩ                      |                           |                             | 11.550 kΩ                                       |
| 2                                 | 25 °C                   |                  | 9.900 kΩ                                     |               |                    | 10.000 kΩ                      |                           |                             | 10.100 kΩ                                       |
| 30 °C 7.95                        |                         | 7.959 kΩ         |                                              |               | 8.057 kΩ           |                                |                           | 8.155 kΩ                    |                                                 |

Der Niedrigschallleistungspegel wird bei 0 m gemessen
 Gemäß Norm EN13141-7
 Bei -15 °C und 180 m<sup>3</sup>/Std.

# 4.1 Serviceteile

Die aufgeführten Serviceteile können als spezielles Service-Set bei Zehnder bestellt werden.

Jedes Set wird zusammen mit individuellen Service-Anweisungen geliefert, wo erklärt wird, wie man das Teil ersetzt. In der Preisliste von Zehnder finden Sie die Artikelnummern für alle verfügbaren Sets.

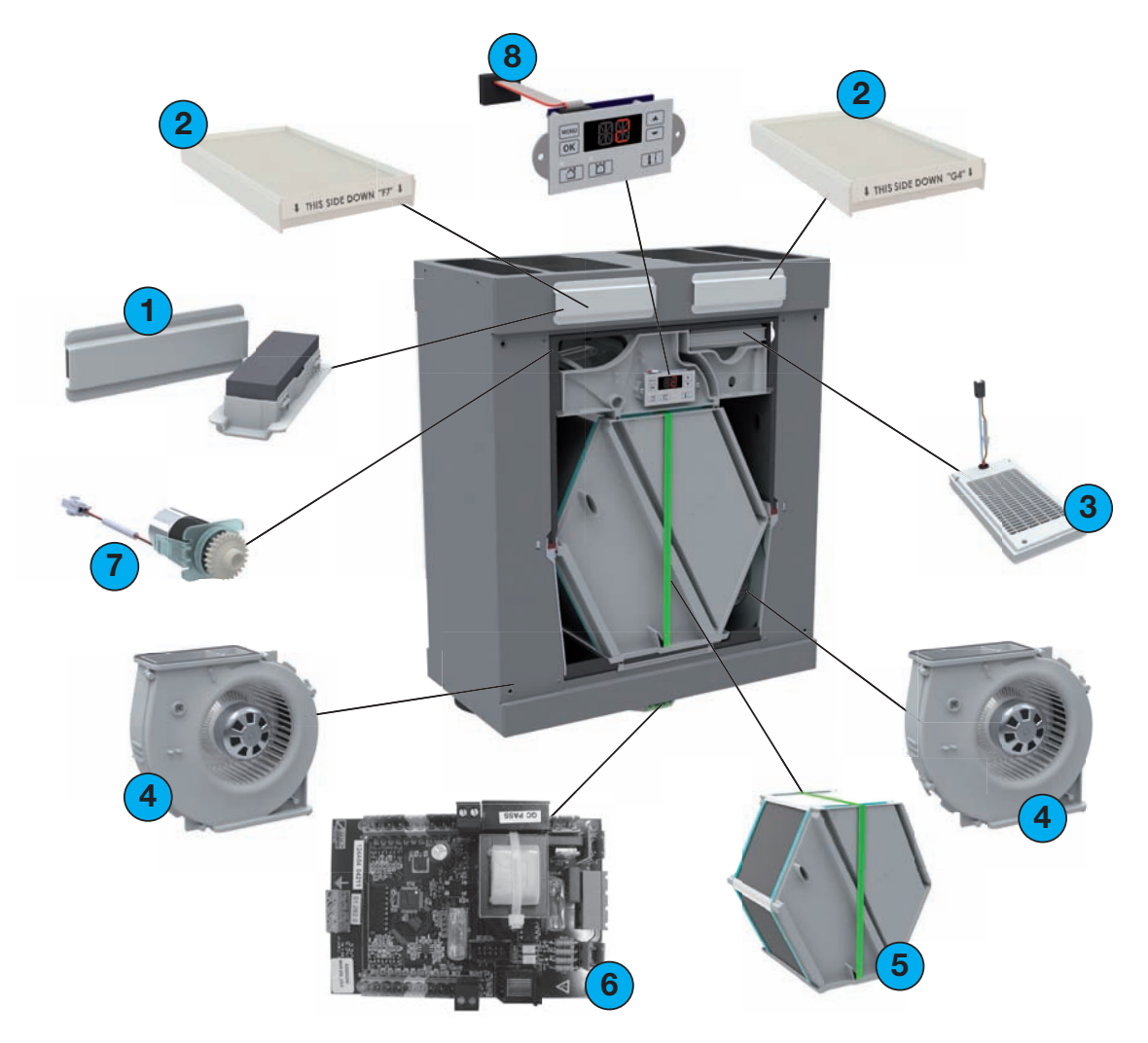

| Position | Teil                                                                         |
|----------|------------------------------------------------------------------------------|
| 1        | Filtergriffe-Set                                                             |
| 2        | <ul> <li>Filterset G4/G4 (1x/1x)</li> <li>Filterset G4/F7 (1x/1x)</li> </ul> |
| 3        | Vorwärmer                                                                    |
| 4        | Ventilator                                                                   |
| 5        | <ul><li>■ Wärmetauscher</li><li>■ Enthalpie-Wärmetauscher</li></ul>          |
| 6        | Steuerplatine                                                                |
| 7        | Bypass-Motor                                                                 |
| 8        | Display                                                                      |

# 4.2 Maßskizzen

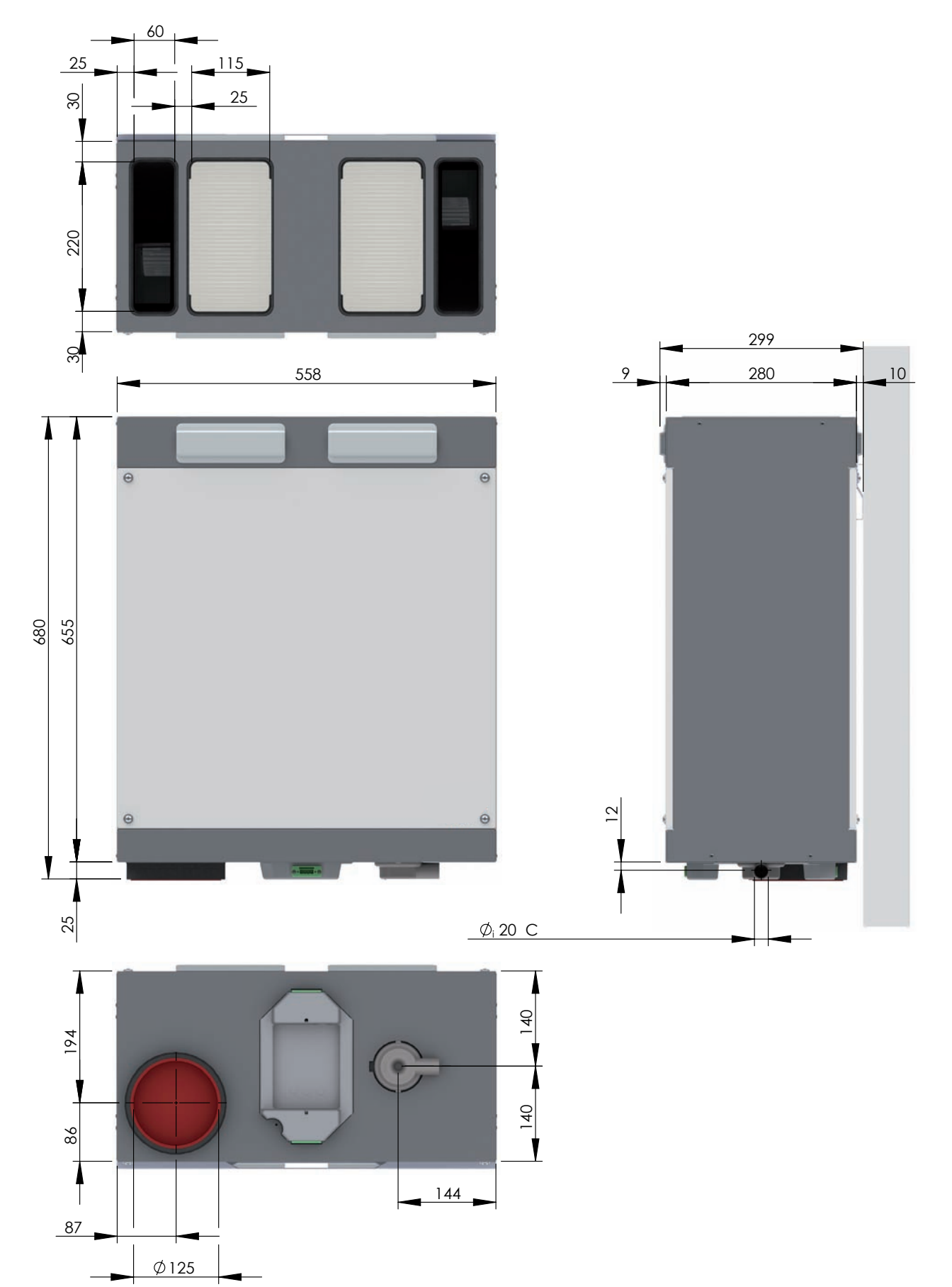

#### Legende

| Code | Beschreibung            |
|------|-------------------------|
| ODA  | Außenluft (Outdoor Air) |
| SUP  | Zuluft (Supply Air)     |
| ETA  | Abluft (Extract Air)    |
| EHA  | Fortluft (Exhaust Air)  |
| С    | Kondensatabläufe        |

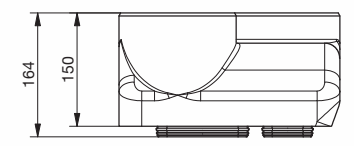

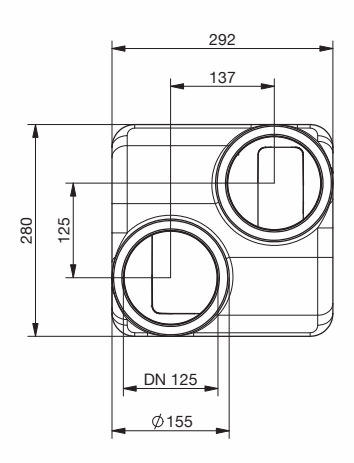

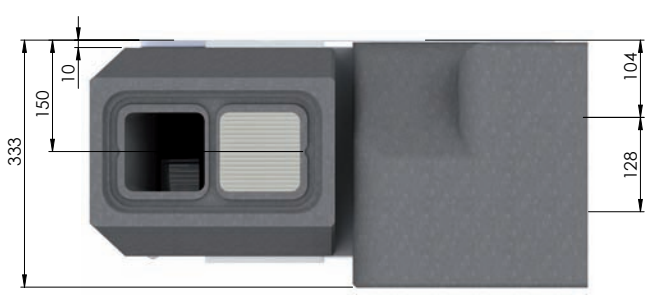

Vertikale Anschlusse

Rechtshandige Anschlusse

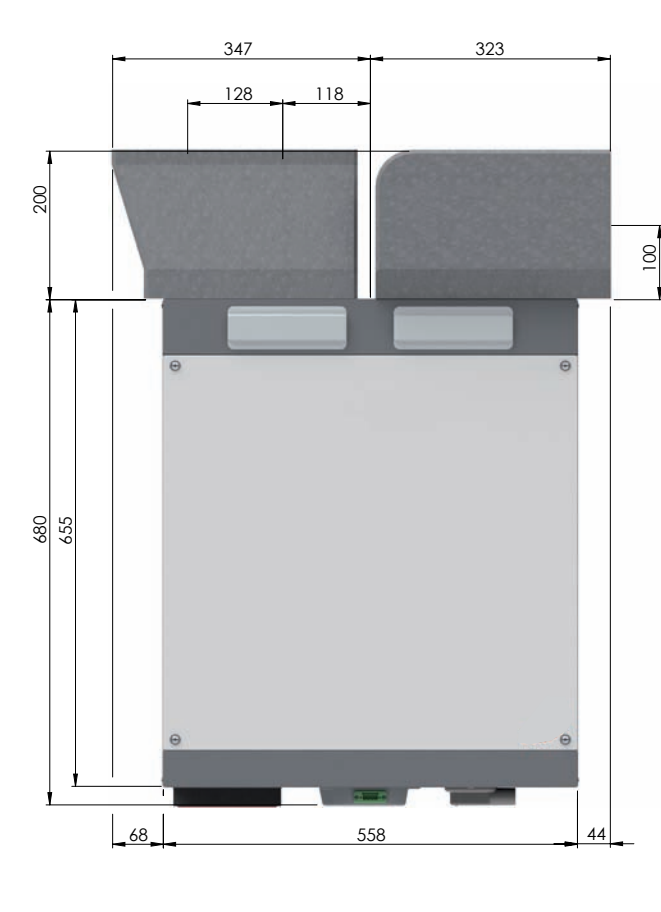

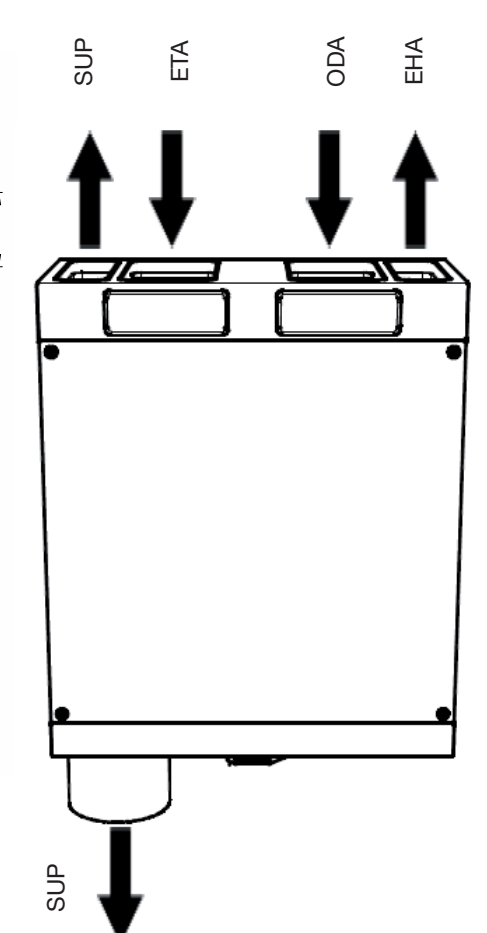

Doppel Adapter

# 4.3 Schaltplan

#### Farbcode-Legende

| Code     | Farbe       | Code    | Farbe   | Code | Farbe |
|----------|-------------|---------|---------|------|-------|
| (N) B    | Blau        | (L1) G  | Grau    | W    | Weiß  |
| (PE) G/Y | Grün / Gelb | (L2) BI | Schwarz | Υ    | Gelb  |
|          |             | (L3) Br | Braun   | R    | Rot   |

#### Legende

| •       |                |      |                                      |
|---------|----------------|------|--------------------------------------|
| Code    | Beschreibung   | Code | Beschreibung                         |
| PH      | Vorwärmer      | T1   | NTC-Sensor Außenluft                 |
| M1      | Fortluft-Motor | T2   | NTC-Sensor Zuluft                    |
| M2      | Zuluft-Motor   | Т3   | NTC-Sensor Abluft                    |
| DISPLAY | Display        | T4   | NTC-Sensor Fortluft                  |
| BYP     | Bypass-Ventil  | BS   | Badezimmerschalter (Bathroom Switch) |
| LED     | k. A.          | SERV | Service/ComfoSense-Anschluss         |

#### Steuerplatine

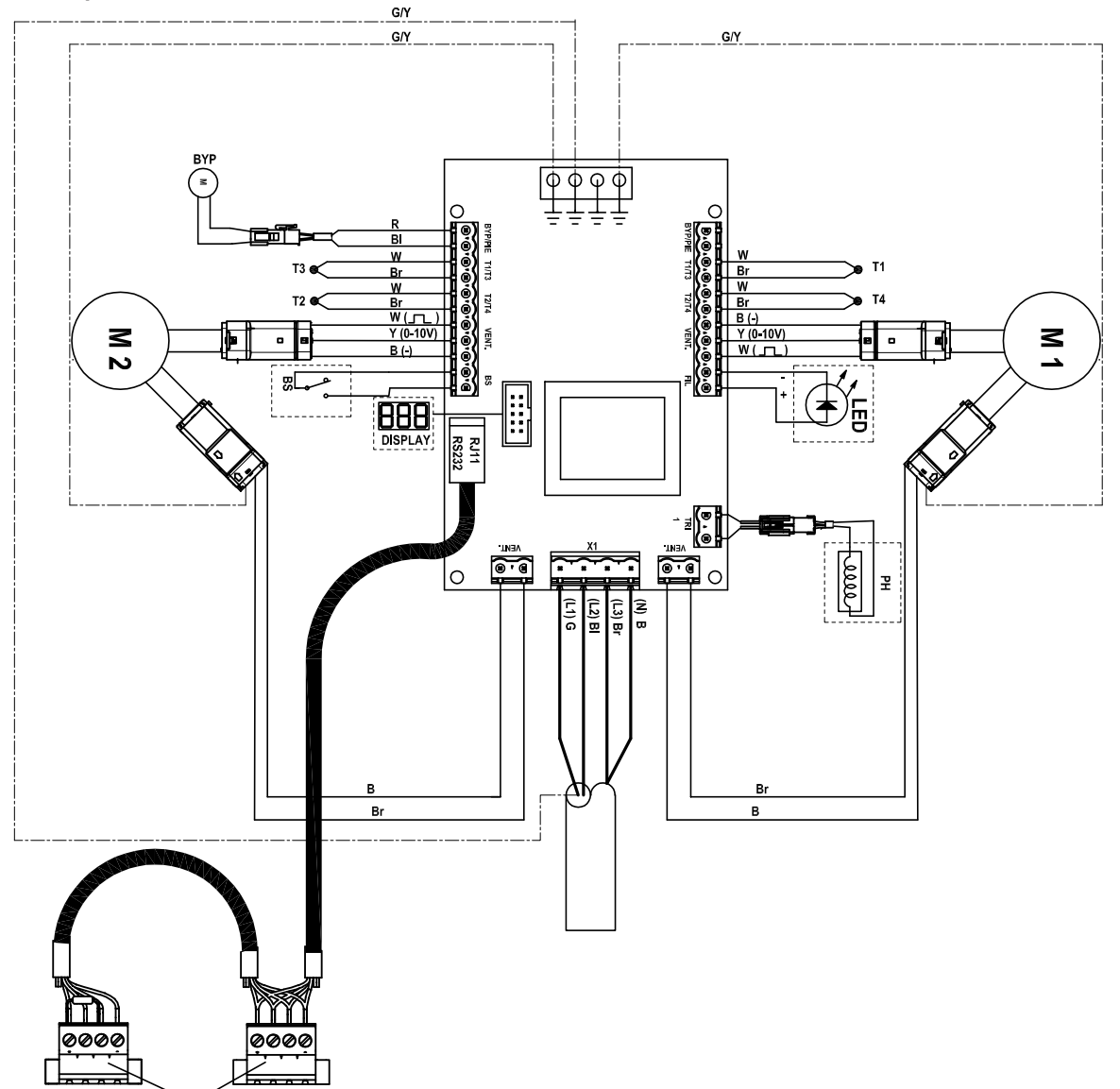

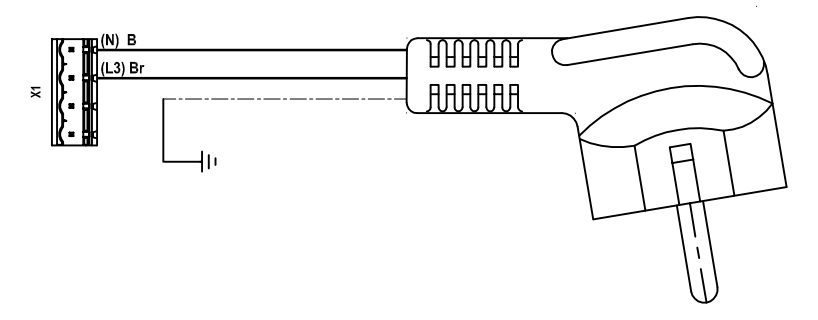

#### ComfoSense

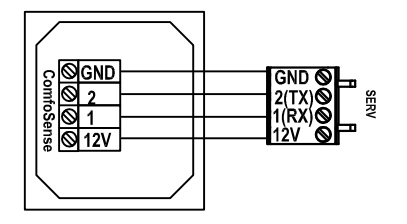

#### Positionsschalter

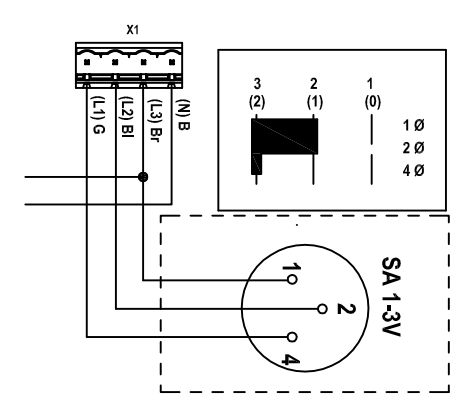

# 5 Wartung 🅯

#### Das Unterlassen (regelmäßiger) Wartungsarbeiten an der Anlage führt letztendlich zu einer Beeinträchtigung der Leistung des Lüftungssystems.

Auf der Rückseite des Benutzerhandbuchs finden Sie ein Wartungsprotokoll, das für die Aufzeichnung aller durchgeführten Wartungsarbeiten verwendet werden kann.

Im Benutzerhandbuch finden Sie Informationen, wie Sie die folgenden Wartungsarbeiten ausführen:

- Reinigen der Ventile / und oder Gitter;
- Reinigen und Ersetzen der Filter.

Im Menü P77 kann der Alarm für den verschmutzten Filter zurückgesetzt werden, bevor die Zeit abgelaufen ist.

Die Informationen zum Ersetzen eines Teils finden Sie bei den Ersetzungsanweisungen, die dem Serviceteil beigefügt wurden. Wenn Arbeiten an der Anlage durchgeführt werden, stellen Sie bitte sicher, dass die Stromzufuhr abgeschaltet ist und nicht versehentlich wieder eingeschaltet werden kann.

Treffen Sie daher beim Umgang mit Leiterplatinen stets Maßnahmen zur Verhinderung einer elektrostatischen Entladung, wie z. B. das Tragen eines Antistatikbands;

Für die Reinigung des gesamten Lüftungssystems empfehlen wir Ihnen, sich an ein spezialisiertes Reinigungsunternehmen zu wenden.

Informationen bezüglich der Wartung der Geräte und Steuerungen, die an die Anlage angeschlossen sind, finden Sie in den Anweisungen in den entsprechenden Handbüchern.

Kopien von Geräte- oder Steuerungshandbücher von Zehnder erhalten Sie von Zehnder.

Wenn alle Arbeiten an der Anlage abgeschlossen sind, befolgen Sie bitte die folgenden Anweisungen:

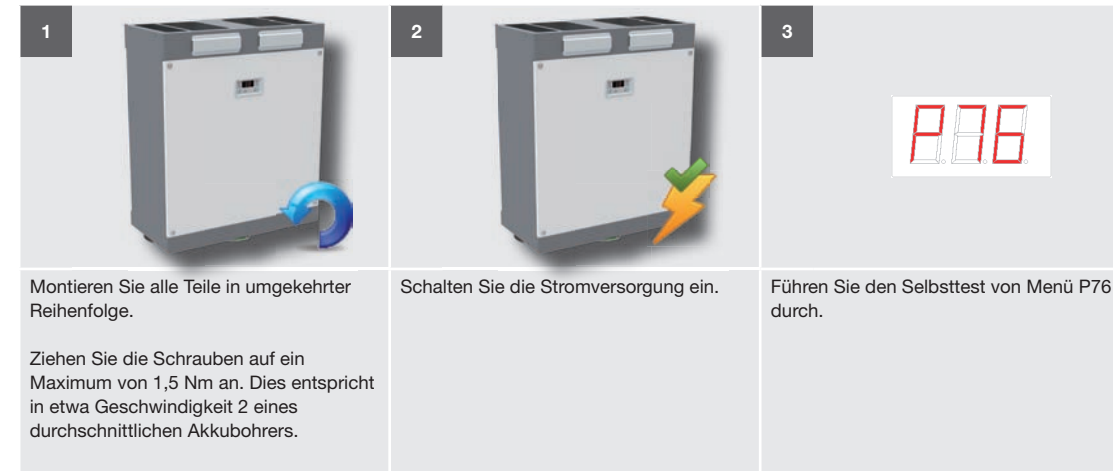

# 5.1 Kondensatabläufe 🅯

Inspizieren Sie die Kondensatabläufe mindestens ein Mal alle 2 Jahre.

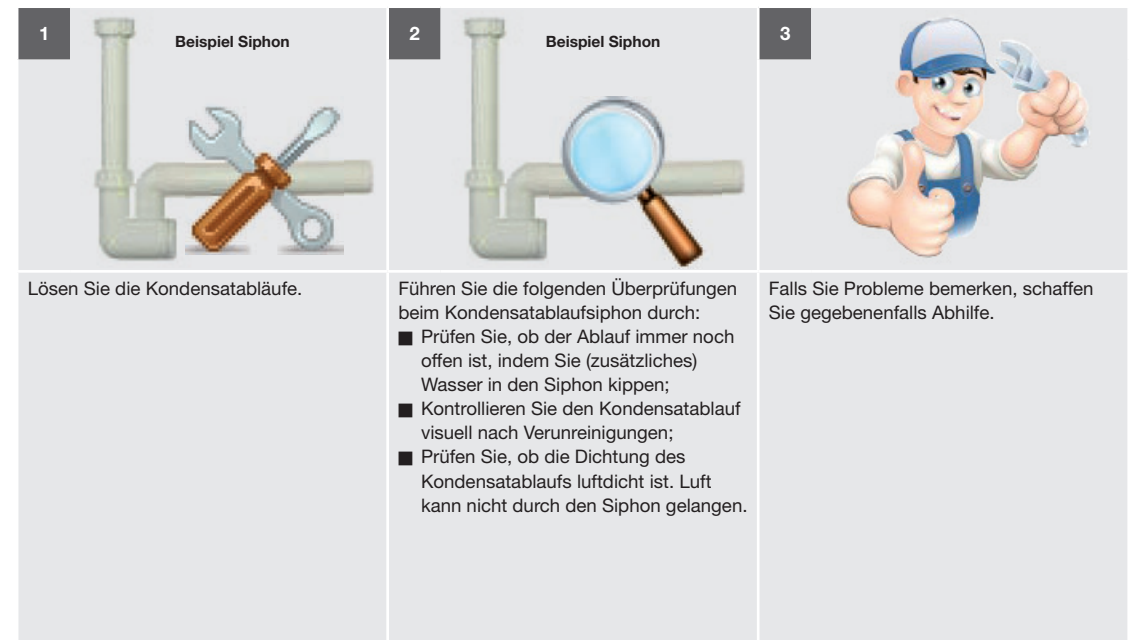

### 5.2 Luftkanäle 🥯

Inspizieren Sie die Luftkanäle mindestens ein Mal alle 4 Jahre.

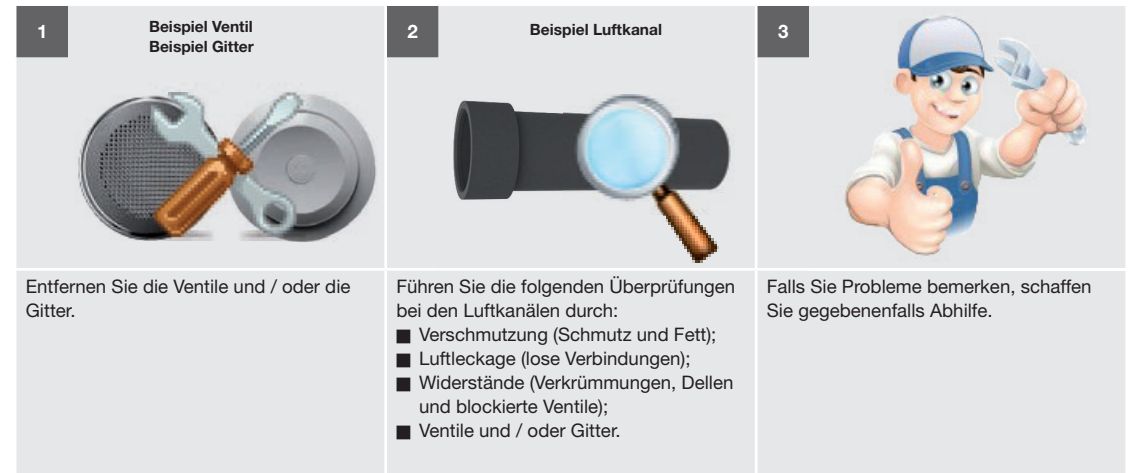

Bei geringerem Gebrauch muss der Fortluftkanal alle 4 Jahre und der Zuluftkanal alle 8 Jahre gereinigt werden.

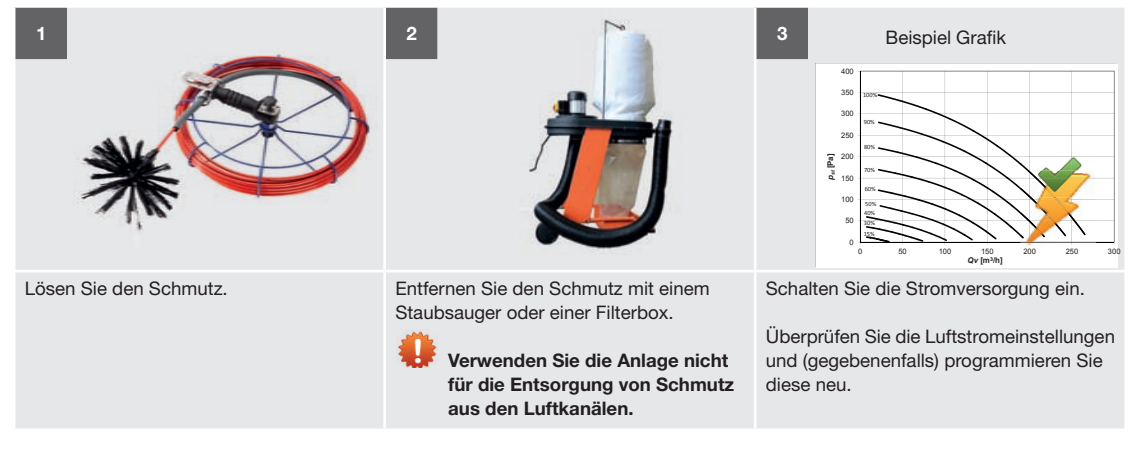

# 5.3 Gehäuse 🎡

Inspizieren Sie die Luftkanäle mindestens ein Mal alle 2 Jahre.

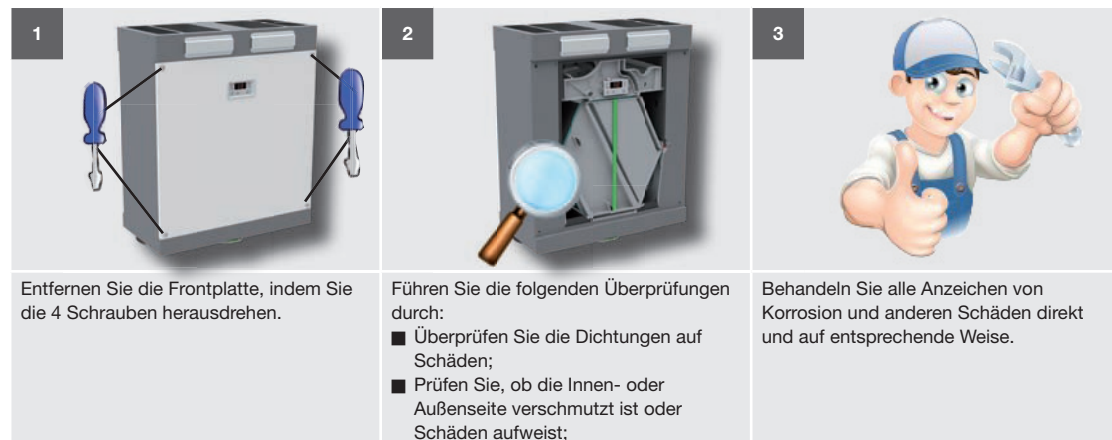

Prüfen Sie, ob die Kanalverbindungen verschmutzt sind oder Schäden

### 5.4 Wärmetauscher 🥯

Inspizieren Sie den Wärmetauscher ein Mal alle zwei Jahre.

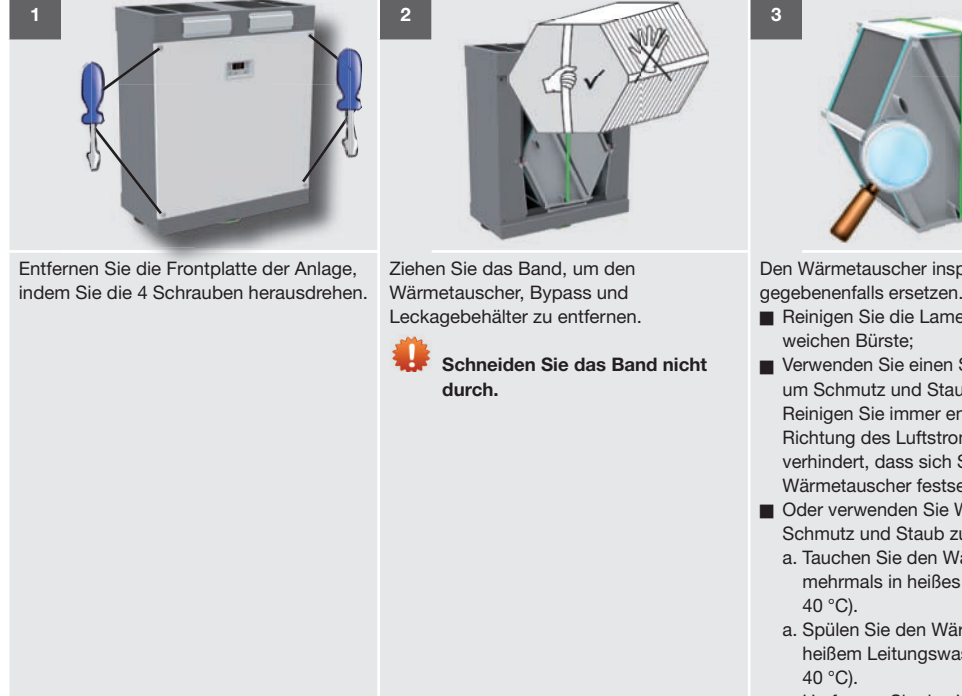

aufweisen;

Den Wärmetauscher inspizieren und

- Reinigen Sie die Lamellen mit einer
- Verwenden Sie einen Staubsauger, um Schmutz und Staub zu entfernen. Reinigen Sie immer entgegen der Richtung des Luftstroms. Dies verhindert, dass sich Staub im Wärmetauscher festsetzt;
- Oder verwenden Sie Wasser, um Schmutz und Staub zu entfernen:
- a. Tauchen Sie den Wärmetauscher mehrmals in heißes Wasser (max.
- a. Spülen Sie den Wärmetauscher mit heißem Leitungswasser ab (max.
- c. Umfassen Sie den Wärmetauscher mit beiden Händen (an den farbigen seitlichen Flächen) und schütteln Sie das Wasser heraus.

Verwenden Sie keine aggressiven Reinigungs- oder Lösungsmittel.

# 5.5 Ventilatoren 🎡

Überprüfen Sie die Ventilatoren ein Mal alle 2 Jahre.

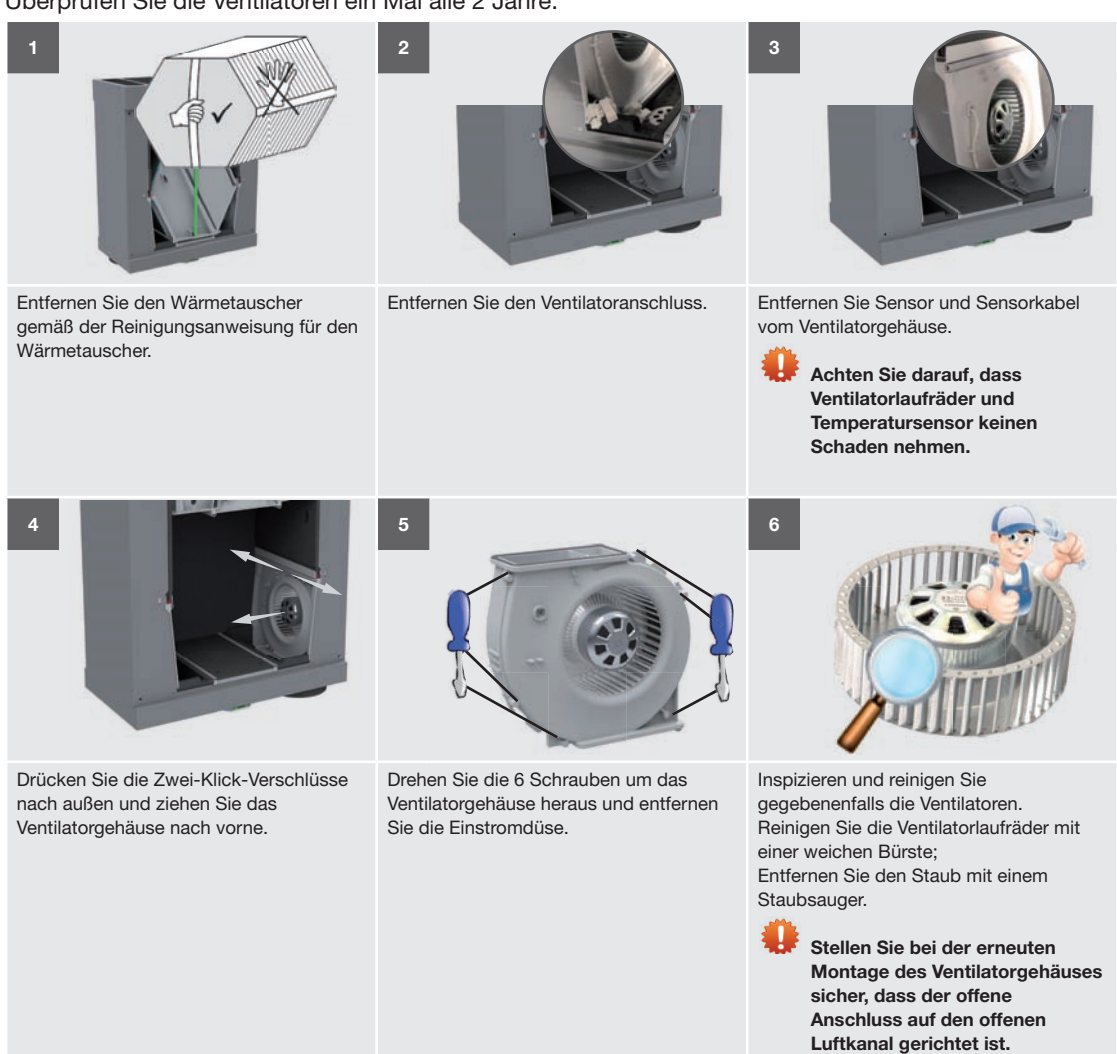

#### Störungen 6

- A Wenn Arbeiten an der Anlage durchgeführt werden, stellen Sie bitte sicher, dass die Stromzufuhr abgeschaltet ist und nicht versehentlich wieder eingeschaltet werden kann.
- 44 Treffen Sie daher beim Umgang mit Leiterplatinen stets Maßnahmen zur Verhinderung einer elektrostatischen Entladung, wie z. B. das Tragen eines Antistatikbands;

So erhalten Sie Zugang zur Steuerplatine:

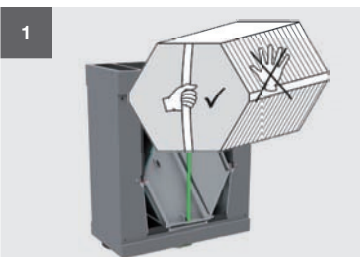

Entfernen Sie den Wärmetauscher

Wärmetauscher.

gemäß der Reinigungsanweisung für den

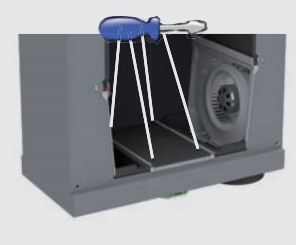

Drehen Sie die 4 Schrauben aus der elektronischen Abdeckung heraus.

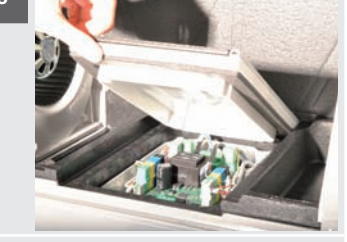

Entfernen Sie die elektronische Abdeckung.

durch.

Wenn alle Arbeiten an der Anlage abgeschlossen sind, befolgen Sie bitte die folgenden Anweisungen:

2

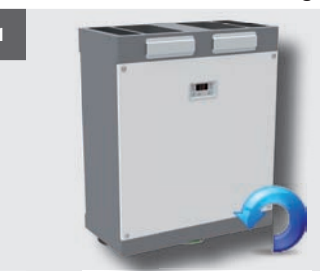

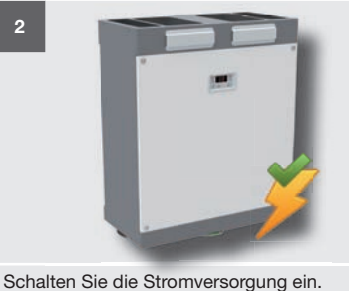

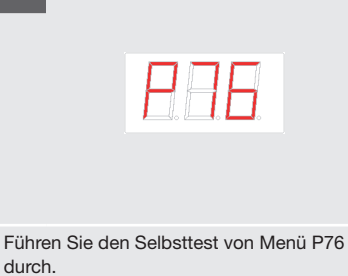

Montieren Sie alle Teile in umgekehrter Reihenfolge.

Ziehen Sie die Schrauben auf ein Maximum von 1,5 Nm an. Dies entspricht in etwa Geschwindigkeit 2 eines durchschnittlichen Akkubohrers.

# 6.1 Störungsmeldungen auf dem Display

Im Falle einer Störung wird auf dem Display der Anlage der entsprechende Störungscode angezeigt. Weitere Informationen zu den Bedeutungen der betreffenden Störungsmeldungen, die auf dem Display der Anlage angezeigt werden können, finden Sie im Überblick über Störungen. Im Kapitel über Fehlerbehebung wird erklärt, wie diese Störungen behoben werden.

| Code                                                                                                    | Erklärung                                            |
|----------------------------------------------------------------------------------------------------|------------------------------------------------------|
| <u>Han</u>                                                                                                    | NTC-Sensor T1 ist defekt<br>(= Außenlufttemperatur). |
| 888                                                                                                    | NTC-Sensor T2 ist defekt<br>(= Zulufttemperatur).    |
| BOB                                                                                                    | NTC-Sensor T3 ist defekt<br>( = Ablufttemperatur).   |
| <u>H</u> <u></u> <u></u> <u></u> <u></u> <u></u> <u></u> <u></u> <u></u> <u></u> <u></u> <u></u> <u></u> <u></u> <u></u> <u></u> <u></u> <u></u> <u></u> | NTC-Sensor T4 ist defekt<br>(= Fortlufttemperatur).  |
| <u>808</u>                                                                                                    | Störung im Bypass-Motor.                             |
| <u>HB</u> A                                                                                                    | Vorwärmer heizt nicht ausreichend.                   |
| <u>808</u>                                                                                                    | Vorwärmer wird zu heiß.                              |
| EBO                                                                                                    | Abluftventilator rotiert nicht.                      |
| <u>888</u>                                                                                                    | Zuluftventilator rotiert nicht.                      |
| EH5                                                                                                    | k. A.                                                |
| FI L<br>EEr                                                                                                    | Filter ist verschmutzt.                              |

# 6.2 Störungsmeldungen auf ComfoSense

Im Falle einer Störung wird auf dem Display von ComfoSense der entsprechende Störungscode angezeigt.

Derselbe Störungscode, der auf dem Display der Anlage angezeigt werden kann, kann ebenfalls auf dem Display von ComfoSense angezeigt werden.

Weitere Informationen zu den Bedeutungen der betreffenden Störungsmeldungen, die nur auf dem Display von ComfoSense angezeigt werden können, finden Sie im unten aufgeführten Überblick über Störungen.

In den Abschnitten über Fehlerbehebung wird erklärt, wie diese Störungen behoben werden.

| Code           | Erklärung                                                  |
|----------------|------------------------------------------------------------|
| FLTR           | Filter ist verschmutzt.                                    |
| COMM,<br>ERROR | Kommunikation zwischen ComfoSense und Anlage unterbrochen. |

### 6.3 Störungsmeldungen auf RFZ

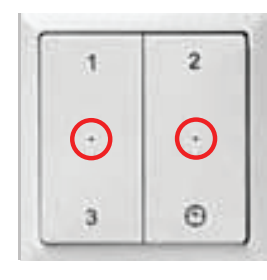

Im Falle einer Störung leuchtet das rote Anzeigelämpchen von RFZ auf, sobald der Schalter betätigt wird.

Auf dem Display der Anlage oder von ComfoSense wird die ermittelte Störung angezeigt.

### 6.4 Auslesesoftware

Die Anlage verfügt über eine spezielle Auslesesoftware, um die Erstellung von Diagnosen zu erleichtern. Die Auslesesoftware kann auf jedem Windows-Computer mit RS232-Verbindung angeschlossen werden. Wenn keine RS232-Verbindung vorhanden ist, kann ebenfalls ein USB-RS232-Konverter verwendet werden. Der Computer kann mit einem speziellen Kabel an den Serviceanschluss der Anlage angeschlossen werden. Das spezielle Auslesekabel kann bei Zehnder bestellt werden.

ComfoSense muss ausgeschaltet werden, bevor das Auslesekabel angeschlossen wird.

### 6.5 Was im Falle einer Störung zu tun ist / Fehlerbehebung

Die Anlage verfügt über zwei Typen von Rückstellungsfunktionen. Diese Rückstellungsfunktionen können in den P-Menüs P74 und P75 aktiviert werden. Im P-Menü P74 wird ein Soft-Reset (Warmstart) durchgeführt zur Rückstellung der Störungscodes. Im P-Menü P75 wird ein Hard-Reset (Kaltstart) durchgeführt zur Rückstellung der bei allen P-Menüs gesetzten Werte. Nach einer Rückstellung durch das P-Menü P75 müssen alle P-Menüs überprüft, auf den richtigen Wert gesetzt und alle drahtlosen Geräte an die Anlage zurückgegeben werden.

3. Aktivieren Sie den Selbst-Test (P76 auf 1)

1. Trennen Sie die Anlage von der Stromzufuhr.

1. Trennen Sie die Anlage von der Stromzufuhr.

1. Besorgen Sie sich das Bypass-Motor-Service-Set.

1. Besorgen Sie sich das Bypass-Motor-Service-Set.

1. Besorgen Sie sich das Steuerplatinen-Service-Set.

4. Gehen Sie zur nächsten Frage über.

2. Gehen Sie zur letzten Frage über.

Ersetzen Sie das Zahnrad des Motors.

2. Entfernen Sie den Motor.
 3. Gehen Sie zur nächsten Frage über.

2. Ersetzen Sie den Motor.

2. Ersetzen Sie den Motor.

2. Ersetzen Sie die Steuerplatine.

| Störu          | ngscode <b>881 , 882 , 883 , 8</b> 8                                                                                  | NTC-Sensor T1/T2/T3/T4 ist defekt |                                                                                                    |
|----------------|----------------------------------------------------------------------------------------------------|-----------------------------------|----------------------------------------------------------------------------------------------------|
|                | Frage                                                                                                    | Antwort                           | Maßnahme                                                                                                    |
| 1              | Betrug die Temperatur                                                                                                 | Ja                                | Setzen Sie die Anlage zurück (P74 auf 1)                                                                                                    |
|                | < -27 °C oder > 127 °C?                                                                                               | Nein                              | <ol> <li>Setzen Sie die Anlage zurück (P74 auf 1)</li> <li>Gehen Sie zur nächsten Frage über.</li> </ol>                                                                                                 |
| 2              | Wurde der Störungscode nochmal<br>angezeigt?                                                                          | Ja                                | <ol> <li>Greifen Sie auf die Steuerplatine zu, wie in der Einführung<br/>in den Kapiteln über Störungen beschrieben.</li> <li>Gehen Sie zur nächsten Frage über.</li> </ol>                              |
| 3 S<br>k<br>(( | Sind die Anschlüsse an der Steuerplatine<br>korrekt?<br>(Siehe Schaltbilder im Kapitel Technische<br>Spezifikationen) | Ja                                | <ol> <li>Entfernen Sie den NTC-Sensor von der Steuerplatine.</li> <li>Gehen Sie zur nächsten Frage über.</li> </ol>                                                                                      |
|                |                                                                                                    | Nein                              | Schließen Sie den NTC-Sensor wieder an.                                                                                                    |
| 4              | Ist der Widerstand des NTC-Sensors korrekt?                                                                           | Ja                                | <ol> <li>Besorgen Sie sich das Steuerplatinen-Service-Set</li> <li>Ersetzen Sie die Steuerplatine</li> </ol>                                                                                             |
| (Si<br>Teo     | (Siehe Spezifikationen im Kapitel<br>Technische Spezifikationen)                                                      | Nein                              | <ol> <li>Besorgen Sie sich das Reparaturkit f ür den NTC-Sensor</li> <li>Ersetzen Sie den NTC-Sensor.</li> </ol>                                                                                         |
| Störu          | ngscode                                                                                                    | Störung im Bypass-Motor           |                                                                                                    |
|                | Frage                                                                                                    | Antwort                           | Maßnahme                                                                                                    |
| 1              | k. A.                                                                                                    |                                   | <ol> <li>Greifen Sie auf die Steuerplatine zu, wie in der Einführung<br/>in den Kapiteln über Störungen beschrieben.</li> <li>Schalten Sie die Anlage an.</li> <li>Gefahr eines Stromschlags.</li> </ol> |

k. A.

Ja

Nein

Nein

Ja

Nein

Ja

2

3

4

War der Motor in Betrieb?

Ist das Zahnrad des Motors defekt?

Wies der Motor beim Betrieb eine

Spannung von 8 VDC auf?

| Störu                                              | ngscode Hall                                                                                                  | Vorwärmer heizt nicht ausreichend |                                                                                                    |
|----------------------------------------------------|----------------------------------------------------------------------------------------------------|-----------------------------------|----------------------------------------------------------------------------------------------------|
|                                                    | Frage                                                                                                    | Antwort                           | Maßnahme                                                                                                    |
| 1                                                  | Wurde P51 auf den korrekten Wert                                                                              | Ja                                | Gehen Sie zur nächsten Frage über.                                                                                                    |
|                                                    | eingestellt?<br>( 0 = Kein Vorwärmer vorhanden;<br>1 = Vorwärmer vorhanden.)                                  | Nein                              | <ol> <li>Stellen Sie P51 auf den korrekten Wert ein.</li> <li>Setzen Sie die Anlage zurück (P74 auf 1).</li> </ol>                                                                                                    |
| 2                                                  | Betrug der Temperaturanstieg von T1<br>zwischen 1 °C und 4 °C innerhalb von 3                                 | Ja                                | <ol> <li>Reduzieren Sie den Luftstrom.</li> <li>Setzen Sie die Anlage zurück (P74 auf 1).</li> </ol>                                                                                                    |
|                                                    | Minuten?                                                                                                    | Nein                              | <ol> <li>Greifen Sie auf die Steuerplatine zu, wie in der Einführung<br/>in den Kapiteln über Störungen beschrieben.</li> <li>Entfernen Sie das Kabel des Vorwärmers von der<br/>Steuerplatine.</li> <li>Gehen Sie zur nächsten Frage über.</li> </ol> |
| 3                                                  | Ist der Widerstand des                                                                                        | Ja                                | Gehen Sie zur nächsten Frage über.                                                                                                    |
|                                                    | Vorwärmeranschlusses korrekt?<br>(> 70Ω)                                                                      | Nein                              | Gehen Sie zur letzten Frage über.                                                                                                    |
| 4                                                  | Ist der Widerstand des                                                                                        | Ja                                | Gehen Sie zur nächsten Frage über.                                                                                                    |
|                                                    | Vorwärmeranschlusses korrekt?<br>(<∞)                                                                         | Nein                              | Ersetzen Sie das Vorwärmerkabel.                                                                                                    |
| 5                                                  | Sind die Anschlüsse am<br>Vorwärmer korrekt?<br>(Siehe Schaltbilder im Kapitel Technische<br>Spezifikationen) | Ja                                | <ol> <li>Besorgen Sie sich das Vorwärmer-Service-Set.</li> <li>Ersetzen Sie den Vorwärmer.</li> </ol>                                                                                                    |
|                                                    |                                                                                                    | Nein                              | Schließen Sie den Vorwärmer wieder an.                                                                                                    |
| 6 Ist der Wi<br>korrekt?<br>(Siehe Sp<br>Technisch | Ist der Widerstand des NTC-Sensors T1 korrekt?                                                                | Ja                                | <ol> <li>Besorgen Sie sich das Steuerplatinen-Service-Set</li> <li>Ersetzen Sie die Steuerplatine.</li> </ol>                                                                                                    |
|                                                    | (Siehe Spezifikationen im Kapitel<br>Technische Spezifikationen)                                              | Nein                              | <ol> <li>Besorgen Sie sich das Reparaturkit f ür den NTC-Sensor</li> <li>Ersetzen Sie den NTC-Sensor.</li> </ol>                                                                                                    |

| Störungscode |                                       | Vorwärmer wird zu heiß (T1 > 40 °C)      |
|--------------|---------------------------------------|------------------------------------------|
|              | Überprüfen Sie die folgenden Punkte:  |                                          |
| 1            | Ventilatoreinstellungen (zu niedrig?) |                                          |
| 2            | Zuluftventile (zu sehr geschlossen?)  |                                          |
| 3            | Zuluftkanäle (blockiert?)             |                                          |
|              |                                       | Abluft- / Zuluftventilator rotiert nicht |

| Störungscode |                                                                                                    |         |                                                                                                    |
|--------------|----------------------------------------------------------------------------------------------------|---------|----------------------------------------------------------------------------------------------------|
|              | Frage                                                                                                    | Antwort | Maßnahme                                                                                                    |
| 1            | K. A.                                                                                                    | k. A.   | <ol> <li>Setzen Sie die Anlage zurück (P74 auf 1).</li> <li>Gehen Sie zur nächsten Frage über.</li> </ol>                                                                                                    |
| 2            | Wurde der Störungscode nochmal angezeigt?                                                                                                    | Ja      | <ol> <li>Greifen Sie auf die Steuerplatine zu, wie in der Einführung<br/>in den Kapiteln über Störungen beschrieben.</li> <li>Schalten Sie die Anlage an.</li> <li>Gefahr eines Stromschlags.</li> <li>Gehen Sie zur nächsten Frage über.</li> </ol> |
| 3            | Ist eine Spannung von 230 VAC<br>beim Ventilator vorhanden?<br>(Am Anschluss "Vent".)                                                          | Ja      | <ol> <li>Aktivieren Sie den Selbst-Test (P76 auf 1).</li> <li>Gehen Sie zur nächsten Frage über.</li> </ol>                                                                                                    |
|              |                                                                                                    | Nein    | <ol> <li>Trennen Sie die Anlage von der Stromzufuhr.</li> <li>Besorgen Sie sich das Steuerplatinen-Service-Set.</li> <li>Ersetzen Sie die Steuerplatine.</li> </ol>                                                                                  |
| 4            | Ist ein Kontrollsignal<br>beim Ventilator vorhanden?<br>(1,5 – 10 VDC zwischen dem gelben<br>und dem blauen Draht des "Vent"-<br>Anschlusses.) | Ja      | <ol> <li>Trennen Sie die Anlage von der Stromzufuhr.</li> <li>Besorgen Sie sich das Ventilator-Service-Set.</li> <li>Ersetzen Sie den Ventilator.</li> </ol>                                                                                         |
|              |                                                                                                    | Nein    | <ol> <li>Trennen Sie die Anlage von der Stromzufuhr.</li> <li>Besorgen Sie sich das Steuerplatinen-Service-Set.</li> <li>Ersetzen Sie die Steuerplatine.</li> </ol>                                                                                  |

| Störu                                                                                  | Störungscode ER2                                                                                                    |                                                                   | k. A.                                                            |  |
|----------------------------------------------------------------------------------------|----------------------------------------------------------------------------------------------------|-------------------------------------------------------------------|------------------------------------------------------------------|--|
|                                                                                        | Maßnahme                                                                                                    |                                                                   |                                                                  |  |
| 1                                                                                      | Stellen Sie P59 auf den korrekten Wert ein.                                                                                         |                                                                   |                                                                  |  |
| 2                                                                                      | Setzen Sie die Anlage zurück. (P74 auf 1)                                                                                           |                                                                   |                                                                  |  |
| Störu                                                                                  | FILE     Filter ist verschmutzt                                                                                                    |                                                                   |                                                                  |  |
|                                                                                        | Maßnahme                                                                                                    |                                                                   |                                                                  |  |
| 1                                                                                      | g Trennen Sie die Anlage nicht von der Stromzufuhr, solange die Filterwarnung nicht zurückgesetzt wurde.                            |                                                                   |                                                                  |  |
|                                                                                        | Drücken Sie "OK" auf dem Display und halten es für mindestens 4 Sekunden gedrückt, bis die Filterwarnung nicht mehr angezeigt wird. |                                                                   |                                                                  |  |
| 2                                                                                      | Trennen Sie die Anlage von der Stromzufuhr                                                                                          | :                                                                 |                                                                  |  |
| 3                                                                                      | Entfernen Sie die Filterkappen von der Anlag                                                                                        | ge.                                                               |                                                                  |  |
| 4                                                                                      | Entfernen Sie die verschmutzen Filter aus de                                                                                        | er Anlage.                                                        |                                                                  |  |
| 5                                                                                      | Schieben Sie die sauberen (neuen) Filter zur                                                                                        | ück in die Anlag                                                  | ge.                                                              |  |
|                                                                                        | Der Pfeil auf dem Filter muss nach unten zeigen                                                                                     |                                                                   |                                                                  |  |
|                                                                                        |                                                                                                    |                                                                   |                                                                  |  |
| 0                                                                                      | Reinigen: Reinigen Sie die Filter mit einem S                                                                                       | staubsauger                                                       |                                                                  |  |
| 0                                                                                      | Setzen Sie die Fliterkappen wieder in die An                                                                                        | liage ein.                                                        |                                                                  |  |
| Störu                                                                                  | ungscode FLTR                                                                                                    |                                                                   | Filter ist verschmutzt                                           |  |
|                                                                                        | Maßnahme                                                                                                    |                                                                   |                                                                  |  |
| 1                                                                                      | C Trennen Sie die Anlage nicht von de                                                                                               | er Stromzufuhr                                                    | , solange die Filterwarnung nicht zurückgesetzt wurde.           |  |
|                                                                                        | Drücken Sie zweimal OK auf dem ComfoSe                                                                                              | nse-Redienfeld                                                    | um die ELTB-Warnung zurückzusetzen                               |  |
| 2                                                                                      | Trennen Sie die Anlage von der Stromzufuhr                                                                                          | :                                                                 |                                                                  |  |
| 3                                                                                      | Entfernen Sie die Filterkappen von der Anlag                                                                                        | ge.                                                               |                                                                  |  |
| 4                                                                                      | Entfernen Sie die verschmutzen Filter aus d                                                                                         | er Anlage.                                                        |                                                                  |  |
| 5                                                                                      | Schieben Sie die sauberen (neuen) Filter zur                                                                                        | ück in die Anlag                                                  | ge.                                                              |  |
|                                                                                        | Der Pfeil auf dem Filter muss nach unten zeigen.                                                                                    |                                                                   |                                                                  |  |
|                                                                                        | Reinigen: Reinigen Sie die Filter mit einem Staubsauger                                                                             |                                                                   |                                                                  |  |
| 6                                                                                      | Setzen Sie die Filterkappen wieder in die An                                                                                        | llage ein.                                                        |                                                                  |  |
| Störungscode COMM ERROR Kommunikation zwischen ComfoSense und der Anlage unterbrochen. |                                                                                                    | Kommunikation zwischen<br>ComfoSense und der Anlage unterbrochen. |                                                                  |  |
|                                                                                        | Frage                                                                                                    | Antwort                                                           | Мавланте                                                         |  |
| 1                                                                                      | Sind die Anschlüsse am Service/<br>ComfoSense-Anschluss korrekt?                                                                    | Ja                                                                | Gehen Sie zur nächsten Frage über.                               |  |
|                                                                                        |                                                                                                    | Nein                                                              | Schließen Sie das ComfoSense-Bedienfeld wieder an die Anlage an. |  |
| 2                                                                                      | Sind die Anschlüsse am ComfoSense-                                                                                                  | Ja                                                                | Gehen Sie zur nächsten Frage über.                               |  |

| L | Bedienfeld korrekt?                                                   | ou   | denen ble zur habisterr rage ubei.                                                                                                    |
|---|-----------------------------------------------------------------------|------|----------------------------------------------------------------------------------------------------|
|   |                                                                       | Nein | Schließen Sie das ComfoSense-Bedienfeld wieder an die Anlage an.                                                                                                    |
| 3 | Funktioniert das ComfoSense-Kabel nicht richtig?                      | Ja   | Ersetzen Sie das Kabel.                                                                                                    |
|   |                                                                       | Nein | <ol> <li>Schalten Sie die Anlage an.</li> <li>Gehen Sie zur nächsten Frage über.</li> </ol>                                                                         |
| 4 | Ist ein Kontrollsignal am Service/<br>ComfoSense-Anschluss vorhanden? | Ja   | <ol> <li>Trennen Sie die Anlage von der Stromzufuhr.</li> <li>Besorgen Sie sich einen neuen ComfoSense.</li> <li>Ersetzen Sie ComfoSense.</li> </ol>                |
|   |                                                                       | Nein | <ol> <li>Trennen Sie die Anlage von der Stromzufuhr.</li> <li>Besorgen Sie sich das Steuerplatinen-Service-Set.</li> <li>Ersetzen Sie die Steuerplatine.</li> </ol> |

# 6.6 Störungen (oder Probleme) ohne Alarmmeldungen

| Problem/Störung                              | Anzeichen                                                                                                    | Überprüfung / Maßnahme                                                                                                    |
|----------------------------------------------|----------------------------------------------------------------------------------------------------|----------------------------------------------------------------------------------------------------|
| System ausgeschaltet                         | Stromversorgung an                                                                                                    | Die Steurerplatine ist defekt und muss ersetzt werden.                                                                                                    |
|                                              | Keine Stromversorgung                                                                                                    | Netzspannung ist abgeschaltet                                                                                                    |
| Hohe Eintrittstemperatur                     | Bypass bleibt geschlossen                                                                                                    | Reduzieren Sie die Komforttemperatur                                                                                                    |
| im Sommer                                    | ComfoAir ist noch im Wintermodus:<br>Bypass bleibt geschlossen                                                                                                    | Der Modus von ComfoAir kann im Menü P17<br>überprüft werden. (0 = Wintermodus)<br>■ Warten Sie, bis ComfoAir in den Sommermodus<br>umschaltet (Menü P17 = 1)                                                                                                    |
| Niedrige<br>Eintrittstemperatur im<br>Winter | Bypass bleibt offen                                                                                                    | Erhöhen Sie die Komforttemperatur                                                                                                    |
| Wenig oder keine Zuluft;                     | Filter blockiert                                                                                                    | Ersetzen der Filter                                                                                                    |
| Dusche bleibt feucht                         | Ventile blockiert                                                                                                    | Reinigen Sie die Ventile                                                                                                    |
|                                              | Tauscher durch Verschmutzung verstopft                                                                                                    | Reinigen Sie den Tauscher                                                                                                    |
|                                              | Tauscher eingefroren                                                                                                    | Entfrosten Sie den Tauscher                                                                                                    |
|                                              | Ventilator verschmutzt                                                                                                    | Reinigen Sie den Ventilator                                                                                                    |
|                                              | Ventilatorkanäle blockiert                                                                                                    | Reinigen Sie die Ventilatorkanäle.                                                                                                    |
|                                              | ComfoAir läuft im Forstschutzbetrieb                                                                                                    | Warten Sie, bis das Wetter wärmer wird.                                                                                                    |
| Zu laut                                      | Ventilatorlager defekt                                                                                                    | Ersetzen Sie den Ventilator (oder die Lager).                                                                                                    |
|                                              | Ventilatoreinstellungen zu hoch                                                                                                    | Ändern Sie die Ventilator -Einstellungen                                                                                                    |
|                                              | Schlürfgeräusche<br>■ Siphon (U-Bogen) ist leer<br>■ Siphon (U-Bogen) dichtet nicht richtig ab                                                                      | Schließen Sie den Siphon (U-Bogen) wieder an                                                                                                    |
|                                              | Pfeifgeräusch<br>■ Irgendwo gibt es einen Luftspalt                                                                                                    | Verschließen Sie den Luftspalt                                                                                                    |
|                                              | <ul> <li>Geräusch eines Luftstroms</li> <li>Ventile wurden nicht richtig auf die Kanäle<br/>angebracht</li> <li>Ventile wurden nicht weit genug geöffnet</li> </ul> | Bringen Sie die Ventile erneut an<br>Stellen Sie die Ventile neu ein                                                                                                    |
| Kondensatleckage                             | Kondensatabläufe verstopft                                                                                                    | Lösen Sie die Blockierung der Kondensatabläufe.                                                                                                    |
|                                              | Kondensat des Fortluftkanals läuft nicht in den Leckagebehälter                                                                                                    | Überprüfen Sie, ob die Anschlüsse korrekt<br>angebracht wurden                                                                                                    |
| Kabelgebundener                              | Verkabelung ist nicht korrekt                                                                                                    | Überprüfen Sie den Stromkreis des                                                                                                    |
| Positionsschalter<br>funktioniert nicht      | Schalter ist defekt                                                                                                    | <ul> <li>Positionsschalters, indem</li> <li>Sie die elektrische Spannung messen:</li> <li>Spannung nur bei N &amp; L3:<br/>[Ventilatoren rotieren in Position 1]</li> <li>Spannung nur bei N &amp; L3 &amp; L2:<br/>[Ventilatoren rotieren in Position 2]</li> <li>Spannung nur bei N &amp; L3 &amp; L1 oder<br/>N &amp; L3 &amp; L2 &amp; L1:<br/>[Ventilatoren rotieren in Position 3]</li> </ul> |
| RFZ funktioniert nicht                       | Batterie ist leer                                                                                                    | Überprüfen Sie die Batterie.<br>■ Ersetzen Sie gegebenenfalls die Batterie.                                                                                                    |
|                                              | Schalter stellt keine Verbindung zur Anlage her                                                                                                    | Stellen Sie sicher, dass ComfoSense eingeschaltet<br>und das Menü auf "1" eingestellt ist                                                                                                    |
|                                              | Schalter ist nicht richtig eingestellt                                                                                                    | Trennen Sie<br>ComfoAir kurz von der Stromzufuhr. Kurz nachdem<br>Sie<br>den Strom wieder eingeschaltet haben, stellen Sie<br>den Schalter erneut ein                                                                                                    |

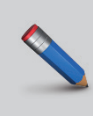